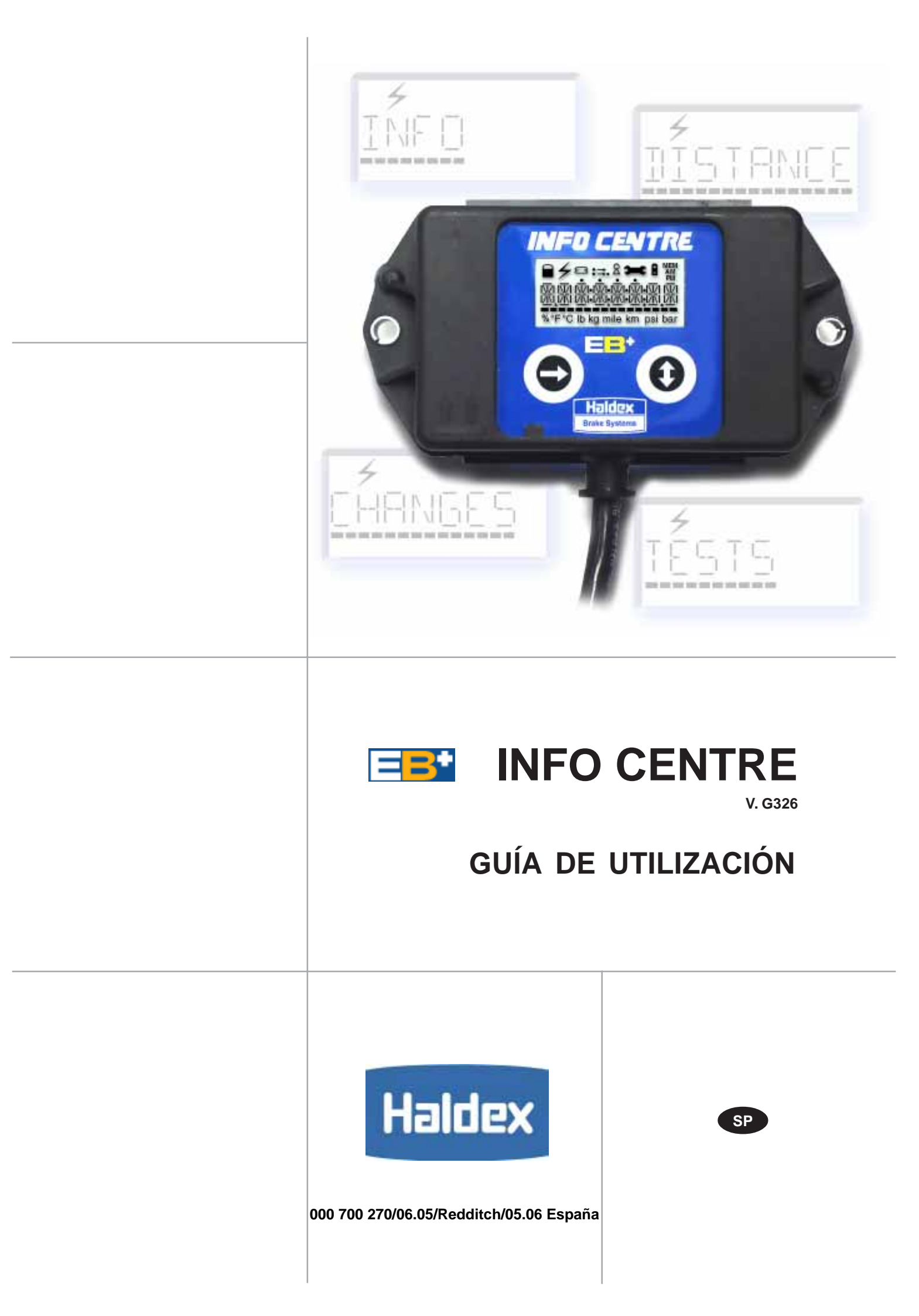

### Índice

| Introducción                          | Pag. 2   |
|---------------------------------------|----------|
| Significado de los iconos LCD         | Pag. 3   |
|                                       |          |
| Función Info centre EB+ con batería   |          |
| Menú INFO                             | Pag. 4   |
| Menú DISTANCIA                        | Pag. 5   |
| Cambio de HORA                        | Pag. 6   |
|                                       |          |
| Función con alimentación del vehículo |          |
| Menú INFO                             | Pag. 8   |
| Lectura y borrado de fallos (DTC)     | Pag. 9   |
| Menú DISTANCIA                        | Pag. 10  |
| Menú CAMBIOS                          | Pag. 11  |
| Cambio de distancia de servicio       | Pag. 12  |
| Cambio INTERVALO - Distancia          | Pag. 13  |
| Cambio INTERVALO - Días               | Pag. 14  |
| Cambio de PASTILLAS DE FRENO          | Pag. 15  |
| Cambio de HORA                        | Pag. 16  |
| Cambio de OPCIONES                    | Pag. 18  |
| Cambio de PASSWORD                    | Pag. 19  |
| Desbloquear Info centre               | Pag. 20  |
| Menú PRUEBAS                          | Pag. 21  |
| Prueba de CARGA                       | Pag. 22  |
| Prueba de SENSORES                    | Pag. 23  |
| Prueba de PRESIÓN                     | Pag. 24  |
| Prueba de PLACA (Datos de la placa)   | Pag. 25  |
| Prueba de PRESIÓN de freno            |          |
| en función de la CARGA                | Pag. 26  |
| Prueba de equipamiento Auxiliar       | Pag. 27  |
| Prueba desgaste de pastillas          | Pag. 27  |
| Prueba de la pantalla                 | Pag. 27  |
|                                       | . «9. 2. |
| Códigos de diagnóstico (DTC)          | Pag. 28  |
| Otras indicaciones en pantalla        | Pag. 32  |
| Info Centre ADR                       | Pag. 32  |
|                                       | 1 49. 02 |
|                                       |          |
|                                       |          |
|                                       |          |
|                                       |          |
|                                       |          |
|                                       |          |
|                                       |          |
|                                       |          |
|                                       |          |
|                                       |          |
|                                       |          |
|                                       |          |

### Introducción

El INFO CENTRE es una unidad de diagnóstico que se monta en el lateral del vehículo para lectura de kilómetros y de códigos de fallo, así como otras informaciones que se almacenan en la Unidad Electrónica (ECU) del EB+.

El INFO CENTRE está conectado permanentemente a la conexión de diagnóstico de la ECU 'DIAG'. Mientras la ECU esté alimentada normalmente (ISO7638 permanentemente) la información será transferida a la memoria del Info Centre, y luego podrá visualizarse. La alimentación está suministrada por el vehículo a través del conector de diagnóstico de la ECU. El INFO CENTRE dispone de una pantalla de cristal líquido (LCD) y dos pulsadores marcados con flechas, arriba/abajo uno y derecha el otro.

El pulsador de la izquierda (flecha hacia la derecha), permite **'seleccionar'** o **'confirmar'** mientras que el de la derecha (flecha arriba/abajo) es para **'cambio'** o **'siguiente'** permitiendo así el paso entre los distintos menús y opciones.

El INFO CENTRE dispone también de una batería interna que permite leer la información (incluidos los códigos de fallo) cuando el vehículo está desenganchado y sin alimentación. (Nota: Característica no disponible en el INFO CENTRE ADR ver pag. 33). El INFO CENTRE dispone de una tapa de plástico para protegerlo de las agresiones ambientales.

**Funciones disponibles** 

- 4 Alimentación del vehículo
- Batería Info Centre EB<sup>+</sup>

### MENÚ INFO: Leer Códigos de Fallos (DTC) Activos

4

| 2.0            |                                                                |
|----------------|----------------------------------------------------------------|
| 주렴             | Leer Codigos de Fallos (DTC MEM) Almacenados                   |
| 4              | Limpiar DTC                                                    |
| <u> </u>       | Configuración                                                  |
| <b>7</b> 8     | Número de versión del software de la ECU                       |
| 4 🗄            | Número de serie de la ECU                                      |
| 4 <u>8</u>     | Número de identificación del Vehículo (VIN)                    |
| <b>4</b>       | Fabricante                                                     |
| <del>4</del> 🗎 | Número de versión del software del Info Centre                 |
| _              | MENŰ DISTANCE:                                                 |
| 4 <u>8</u>     | Cuentakilómetros - Distancia total                             |
| <del>4</del> 🗄 | Distancia parcial                                              |
| 4 <u>0</u>     | Distancia de mantenimiento                                     |
| 4 🗄            | Tamaño de neumático                                            |
| <del>4</del> 8 | Reloj (hora y fecha)                                           |
| 4              | Borrar distancia parcial                                       |
|                | MENÚ CHANGES:                                                  |
| 4              | Distancia de mantenimiento                                     |
| 4              | Intervalo de mantenimiento                                     |
| 4              | Distancia de intervalo de mantenimiento                        |
| 4              | Días de intervalo de mantenimiento                             |
| <b>4</b>       | Indicación desgaste de pastillas                               |
| 4 🗎            | Reloj (hora y fecha)                                           |
| 4 🗎            | Opciones-on/off (actualizar parámetros / iluminación pantalla) |
| 4 <u>0</u>     | Password (número PIN)                                          |
| 4              | Desbloqueo del Info Centre (Nº PIN desconocido)                |
|                | MENÚ TESTS:                                                    |
| 4              | Carga                                                          |
| 4              | Ruedas (prueba sensor/cableado)                                |
| 4              | Presión                                                        |
| 4              | Placa (Datos de la placa)                                      |
| 4              | Auxiliares                                                     |
| 4              | Prueba de freno                                                |
| 4              | Indicador de desgaste de pastillas                             |
|                |                                                                |

| Significado de los iconos de pantalla |                                                                                                    |
|---------------------------------------|----------------------------------------------------------------------------------------------------|
|                                       | BLOQUEO: No implantado                                                                                                    |
| 4                                     | ALIMENTACIÓN:<br>- ENCENDIDO = Alimentación del vehículo (ISO7638)<br>- PARPADEANDO = Solo alim. auxiliar ISO1185 (24N)                                                                                                    |
| 8                                     | <ul> <li>ENCENDIDO = Batería interna Info Centre EB<sup>+</sup></li> <li>Para ahorrar batería, si no se pulsa ningún botón en un<br/>periodo de 10 segundos, el Info Centre se apaga.</li> </ul>                                                                                                    |
| 8                                     | DIAPRES: Usado para indicar lecturas de presión                                                                                                    |
| ● →<br>● → ●                          | CUENTAKILÓMETROS<br>- Distancia total<br>- Distancia parcial                                                                                                    |
| 8                                     | OJO DE CERRADURA: Se usa para indicar una sesión<br>de diagnóstico en proceso desde otro aparato                                                                                                    |
| Э-С                                   | <ul> <li>OPERACIÓN DE MANTENIMIENTO A REALIZAR</li> <li>Indica que es necesario hacer mantenimiento:</li> <li>ENCENDIDO = Mientras esté en pantalla el cuentakilómetros indica que debe hacerse el mantenimiento,</li> <li>PARPADEANDO = Fallo presente en EB<sup>+</sup> (pantalla ODO inicial)</li> </ul> |
| MEM<br>AM<br>PM                       | MEMORIA:Mostrando información almacenada o<br>acción de memorización en procesoAM:Función de reloj hora realPM:Función de reloj hora real                                                                                                    |
|                                       | LÍNEA DE IMPULSOS: La intención general es que el<br>indicador muestre una representación<br>gráfica de las lecturas numéricas                                                                                                    |
| % °F °C lb kg mile km psi bar         | <b>UNIDADES:</b> Unidades usadas en conjunción con los<br>caracteres alfanuméricos adecuados.<br>Las unidades están ordenadas por parejas que<br>se excluyen mutuamente para temperatura,<br>carga, distancia y presión.                                                                                    |

| Simbología |                        |
|------------|------------------------|
|            | Pantalla intermitente  |
| <b>~~~</b> | Pantalla en movimiento |

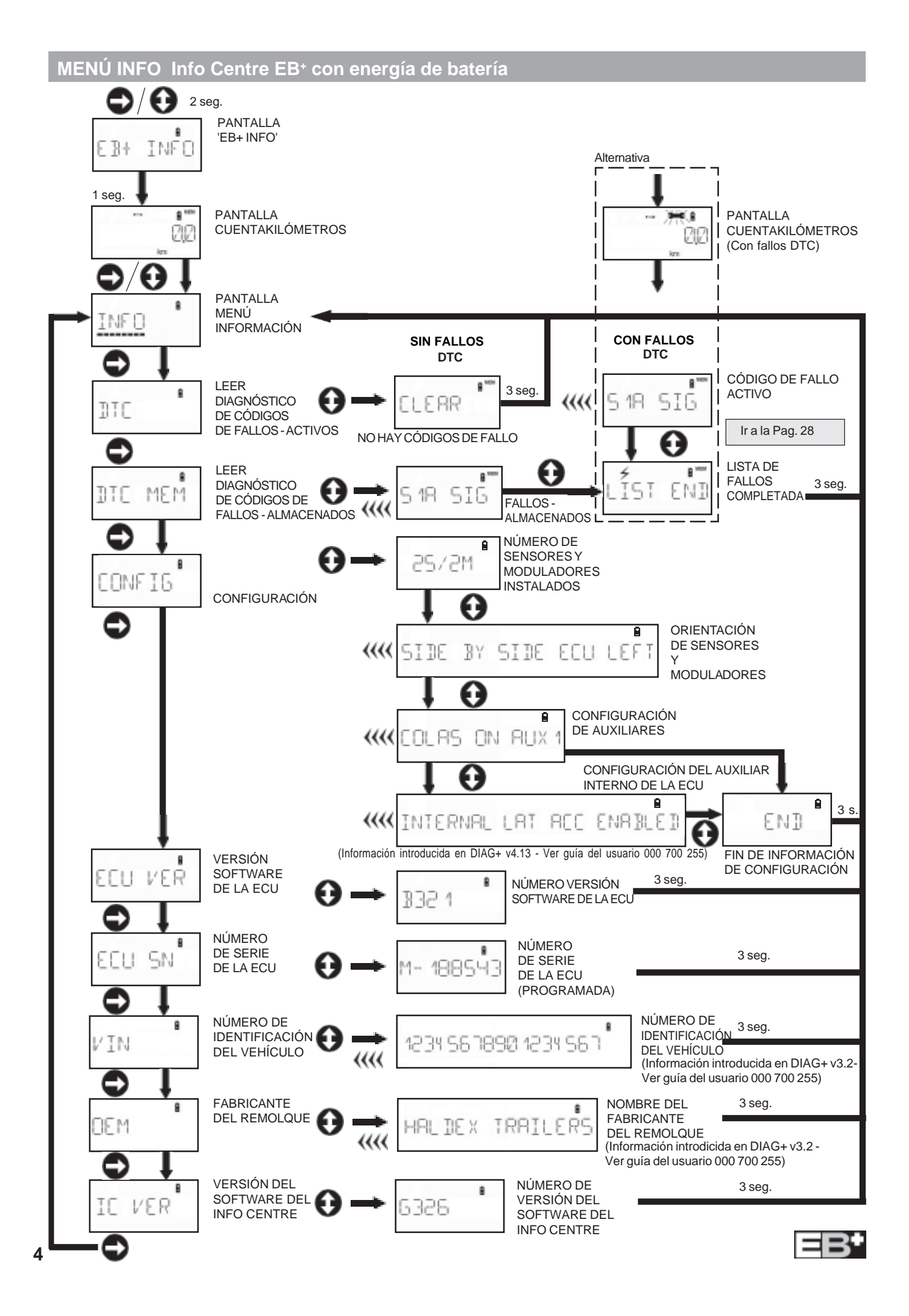

## MENÚ DISTANCIA Info Centre EB+ con energía de batería

EB+

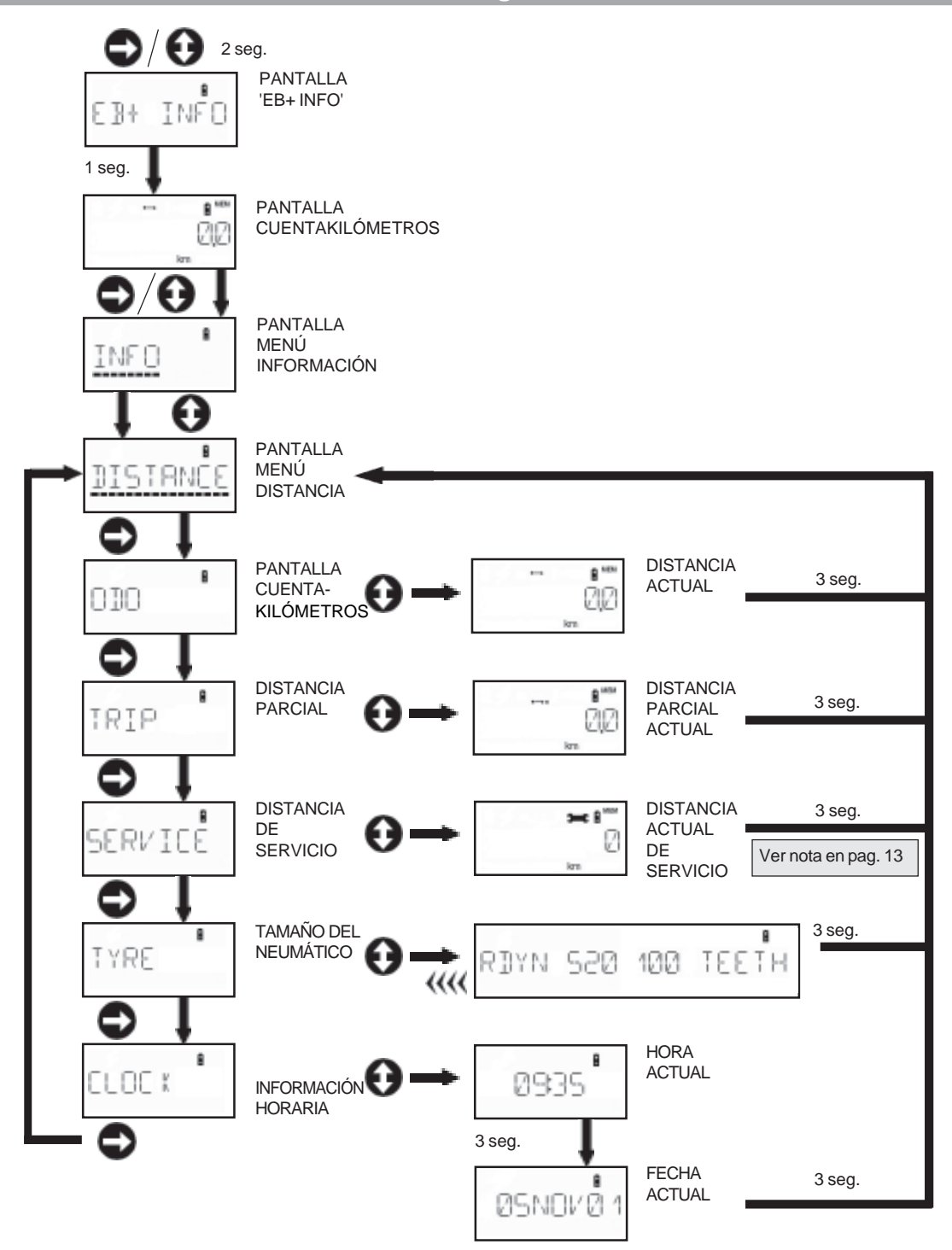

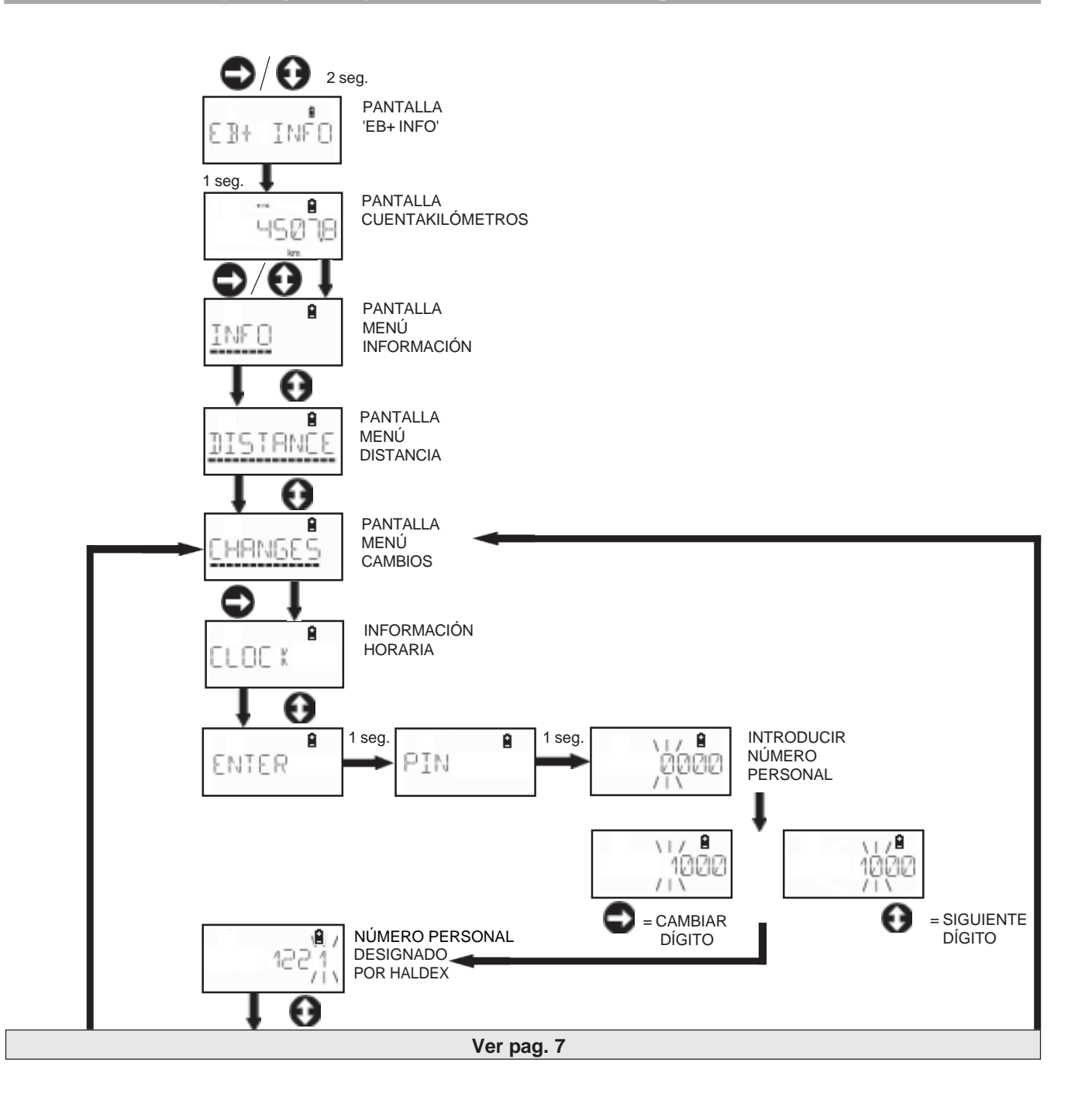

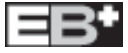

## CAMBIAR RELOJ (hora y fecha) Info Centre EB+ con energía de batería

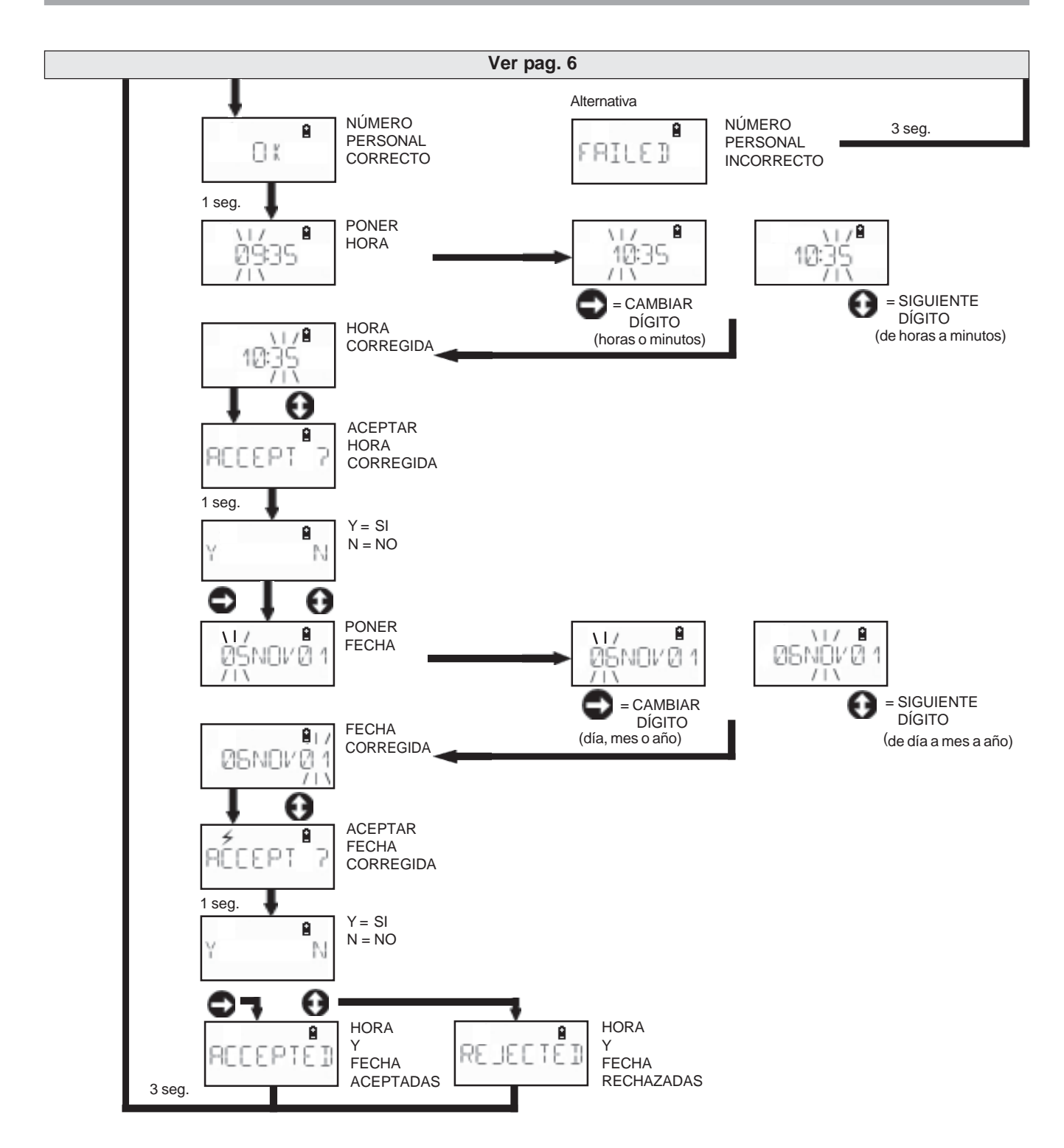

EB+

## MENÚ INFO con energía del vehículo

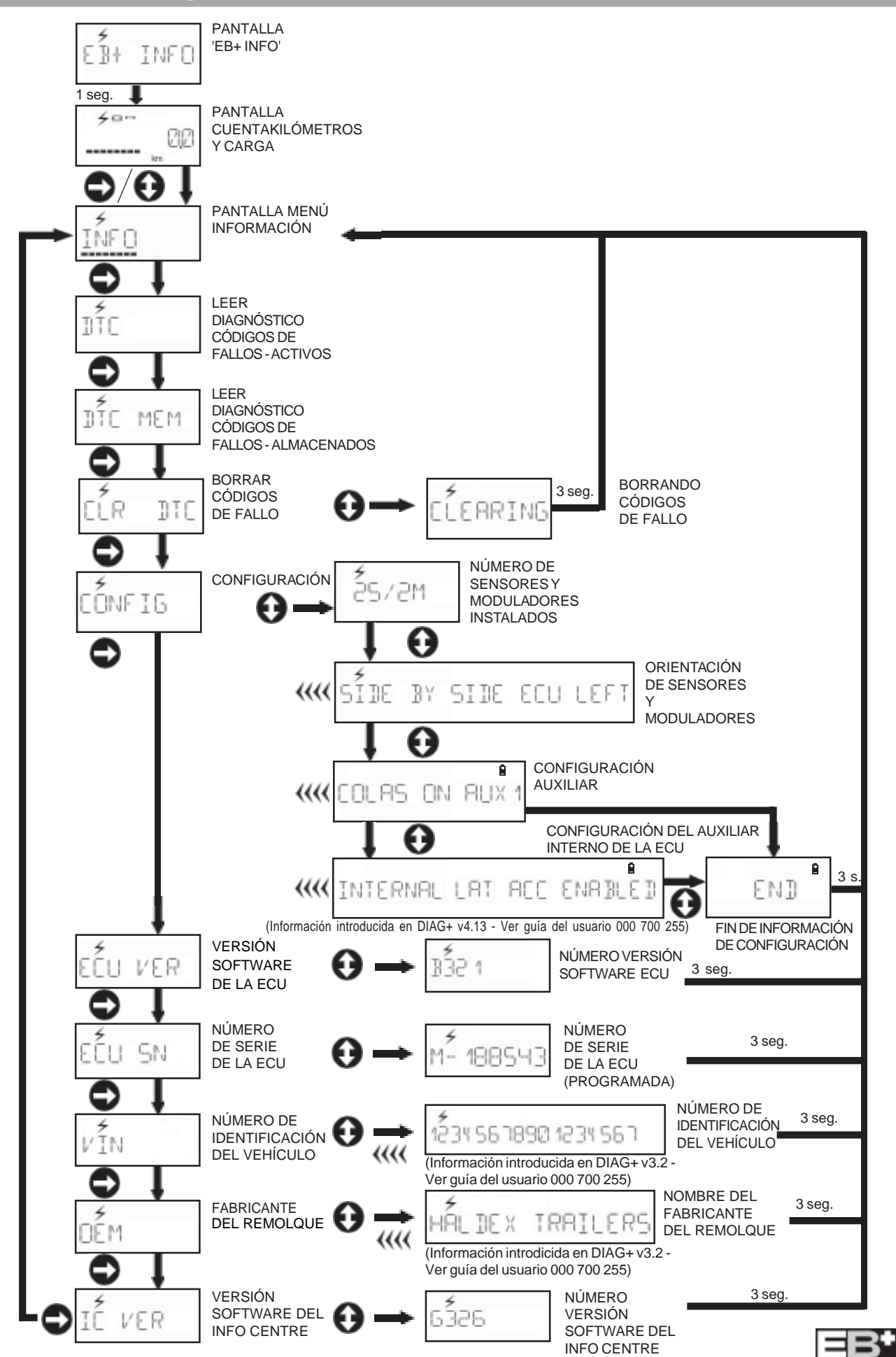

### Lectura y borrado de fallos (DTC) con energía del vehículo

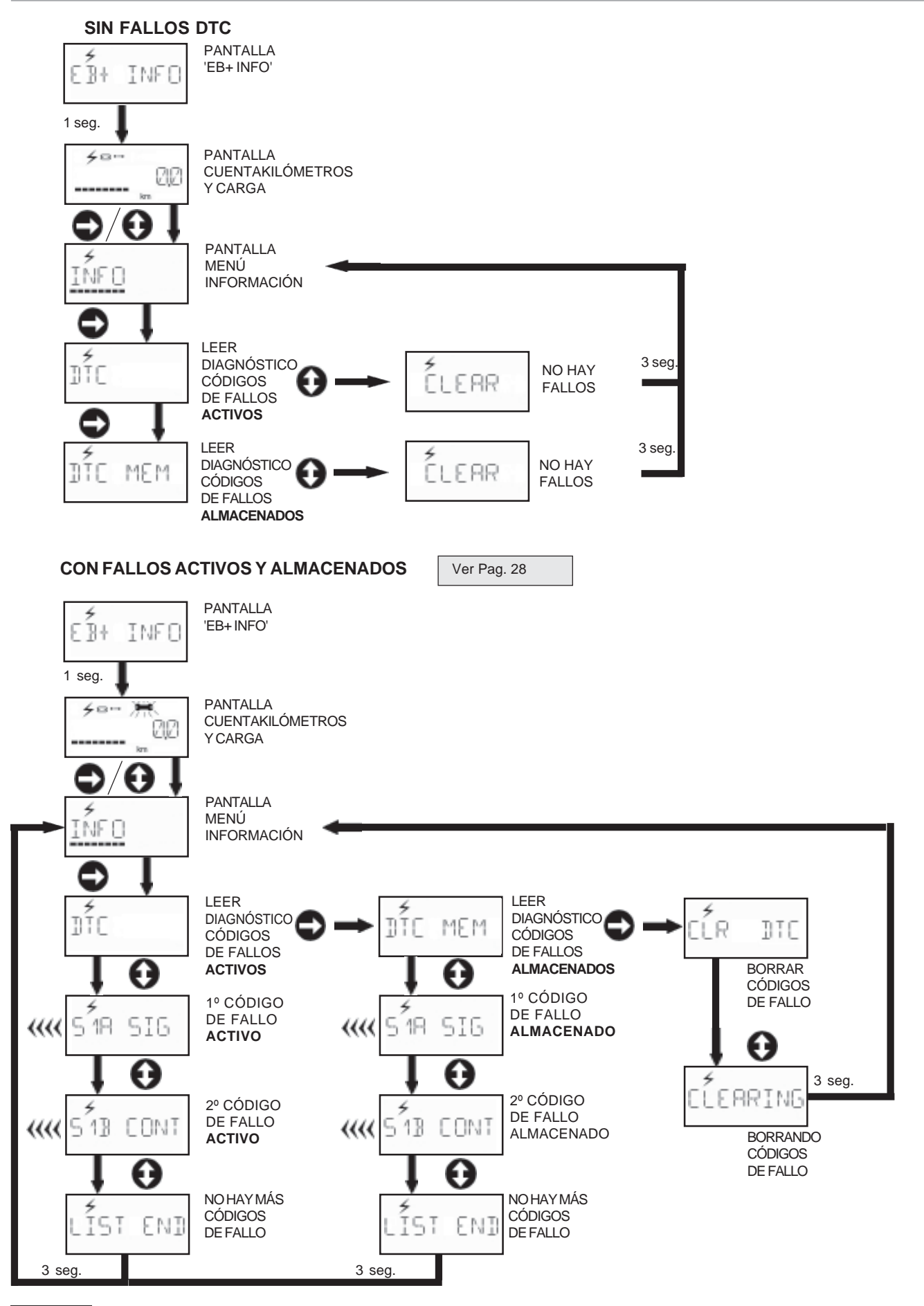

## MENÚ DISTANCIA con energía del vehículo

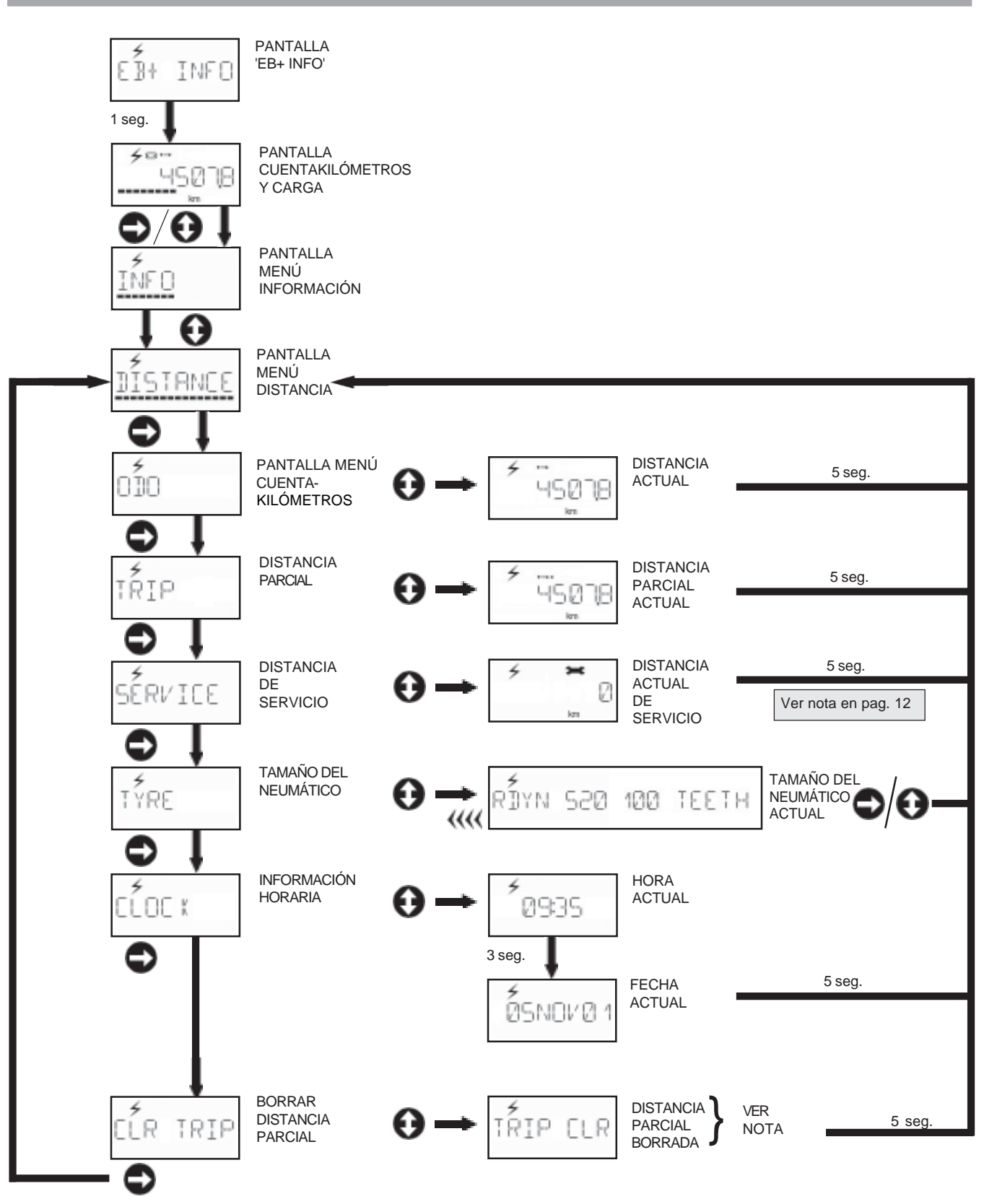

NOTA. La distancia parcial inicial es puesta en fábrica a cero para empezar la cuenta de distancia parcial

## MENÚ CAMBIOS con energía del vehículo

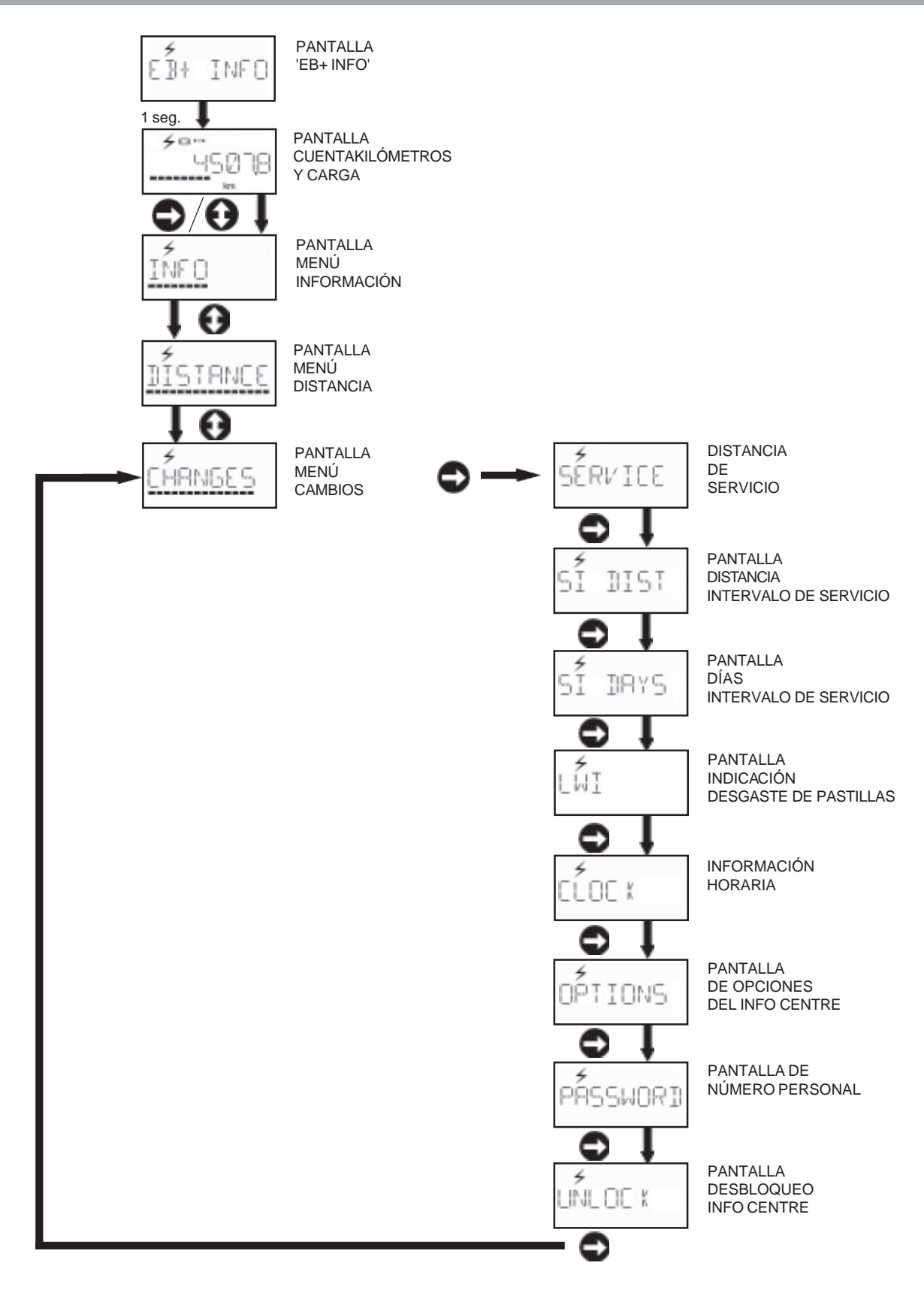

### Nota. En la entrada inicial se activa el valor de SERVICIO que es la distancia introducida en el INTERVALO DE SERVICIO (SERVICE INTERVAL) (ver pag. 13 y 14).

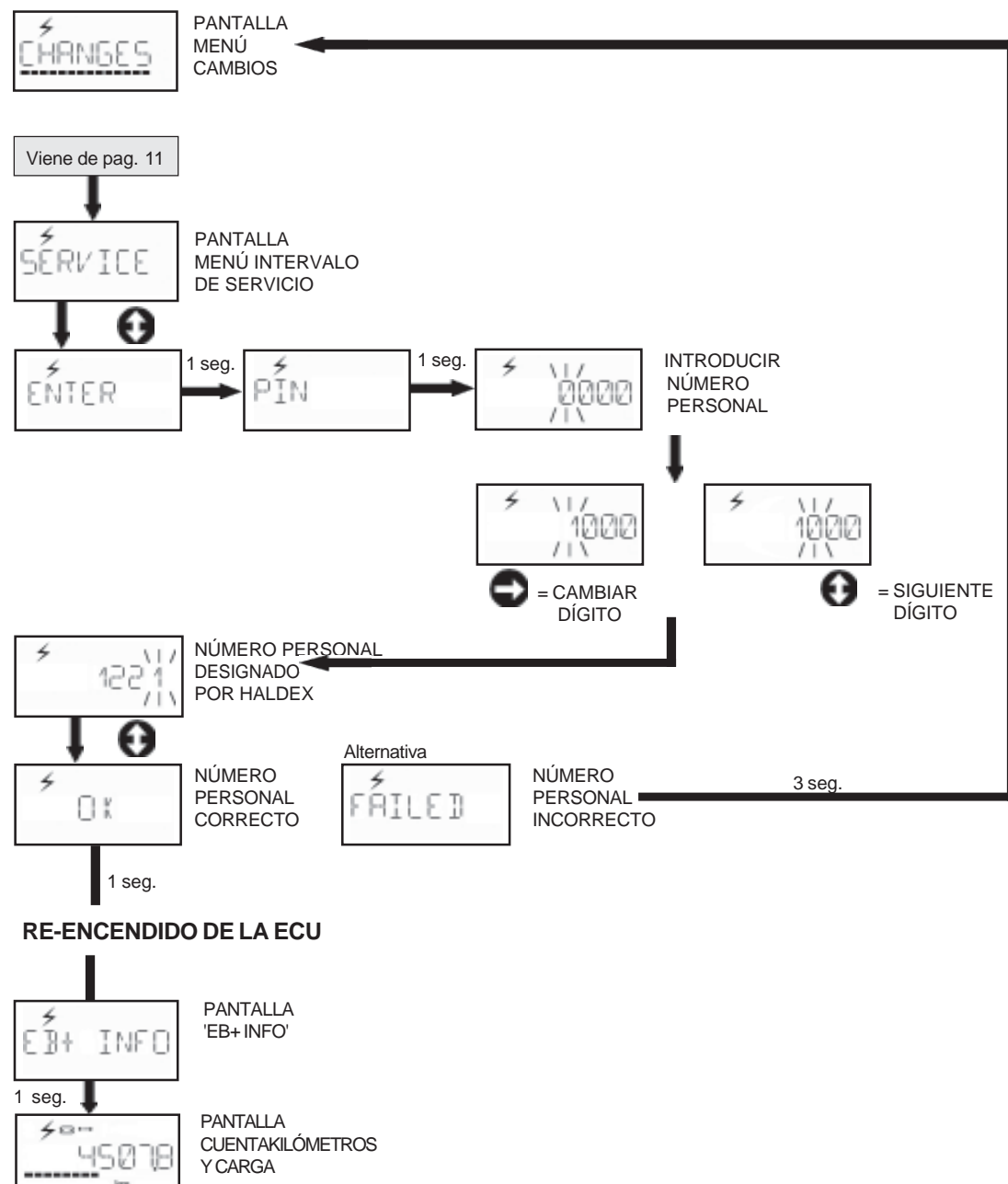

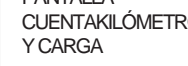

km

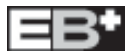

## CAMBIO DEL INTERVALO DE SERVICIO - DISTANCIA con energía del vehículo

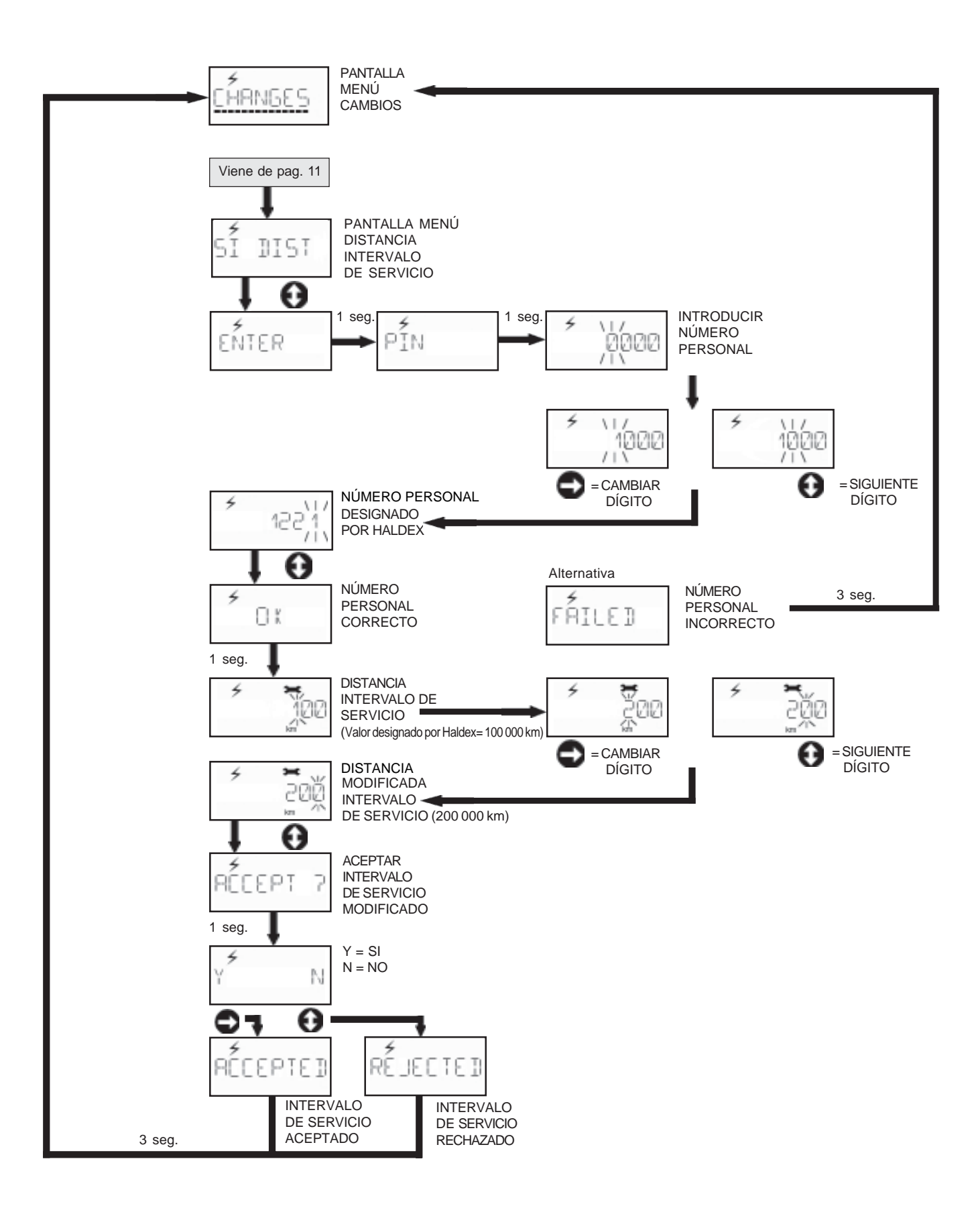

## CAMBIO DEL INTERVALO DE SERVICIO - DÍAS con energía del vehículo

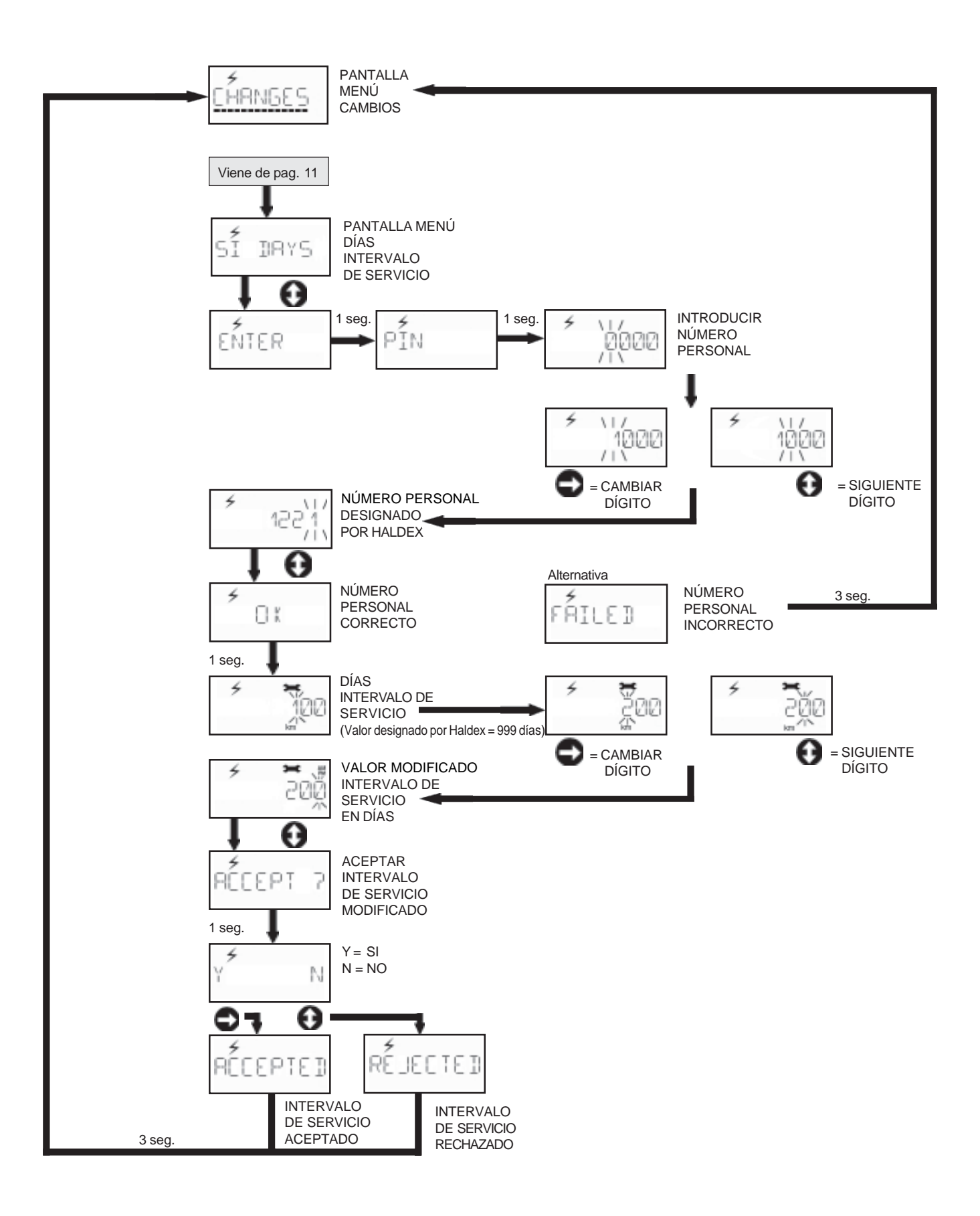

## CAMBIO DE PASTILLAS DE FRENO con energía del vehículo

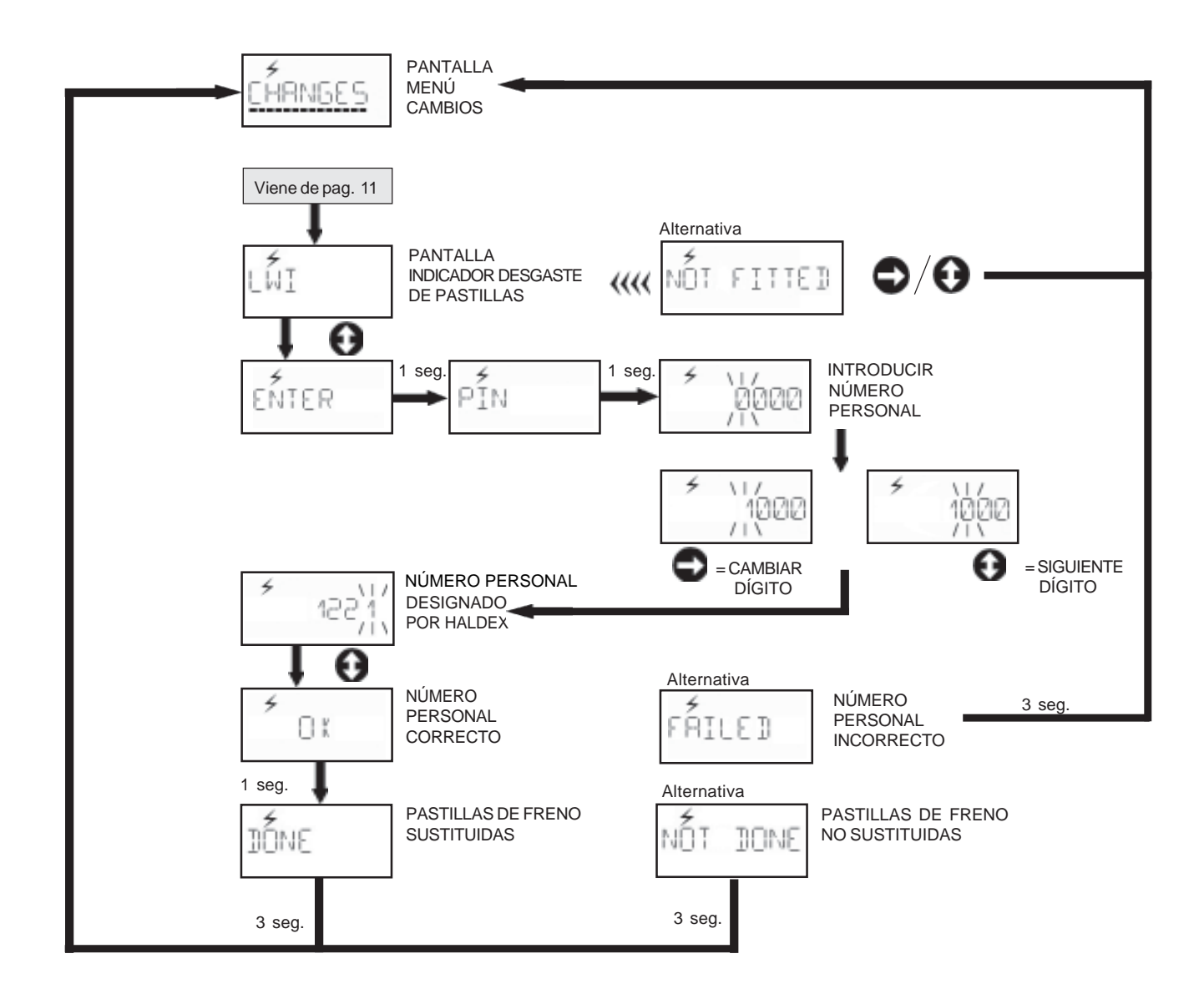

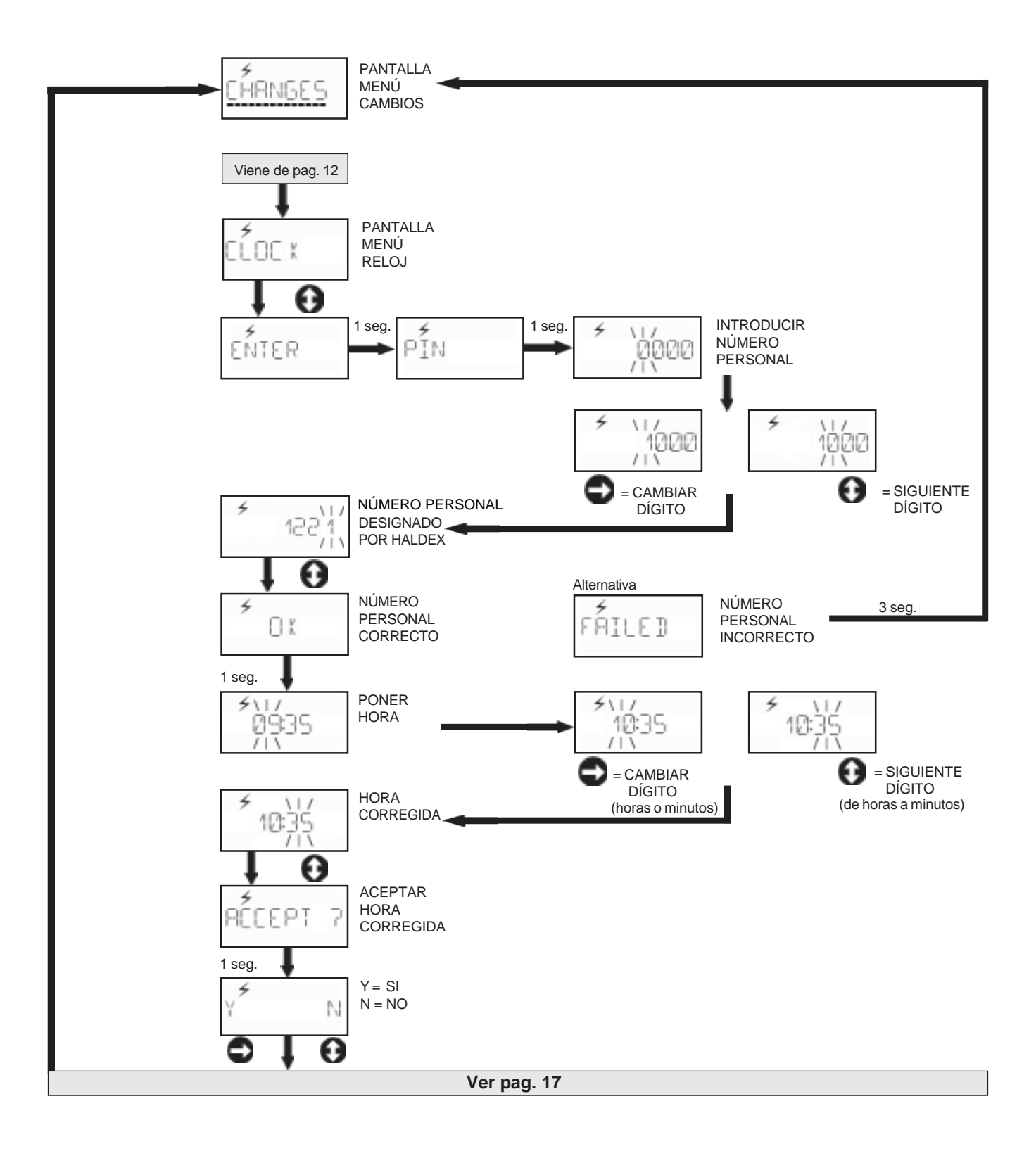

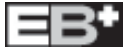

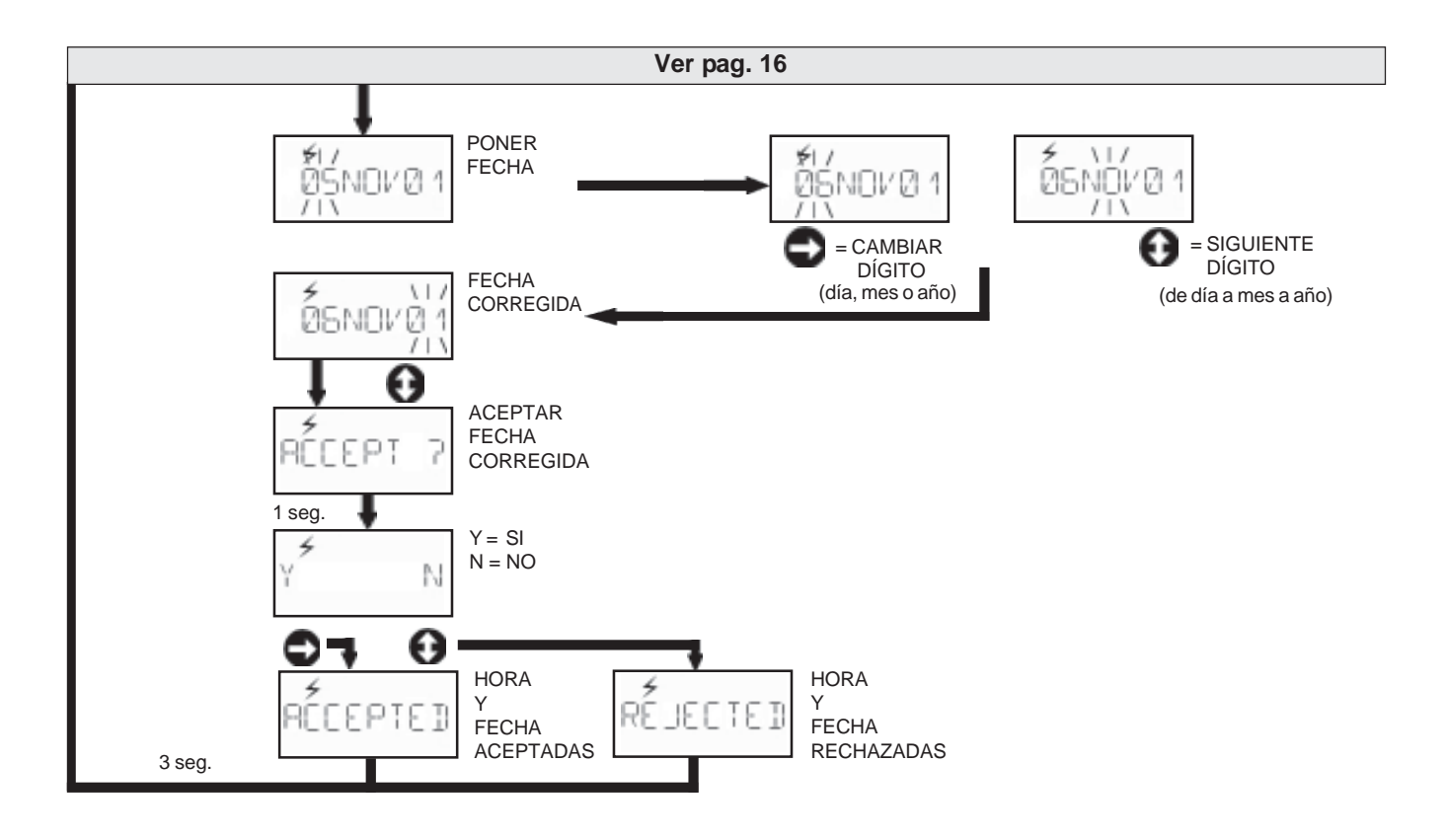

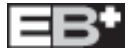

## CAMBIO DE OPCIONES con energía del vehículo

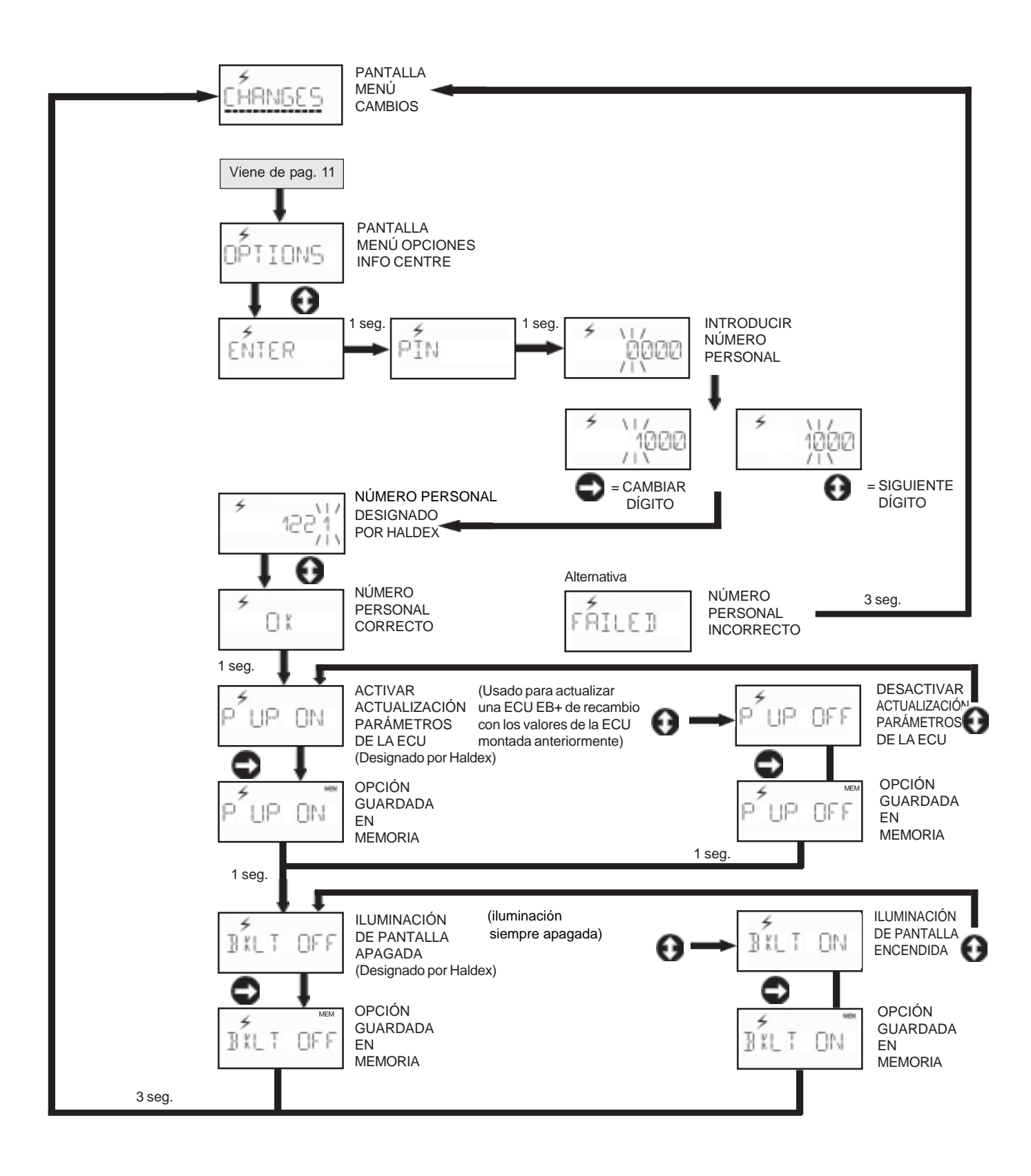

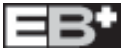

## CAMBIO DE PASSWORD con energía del vehículo

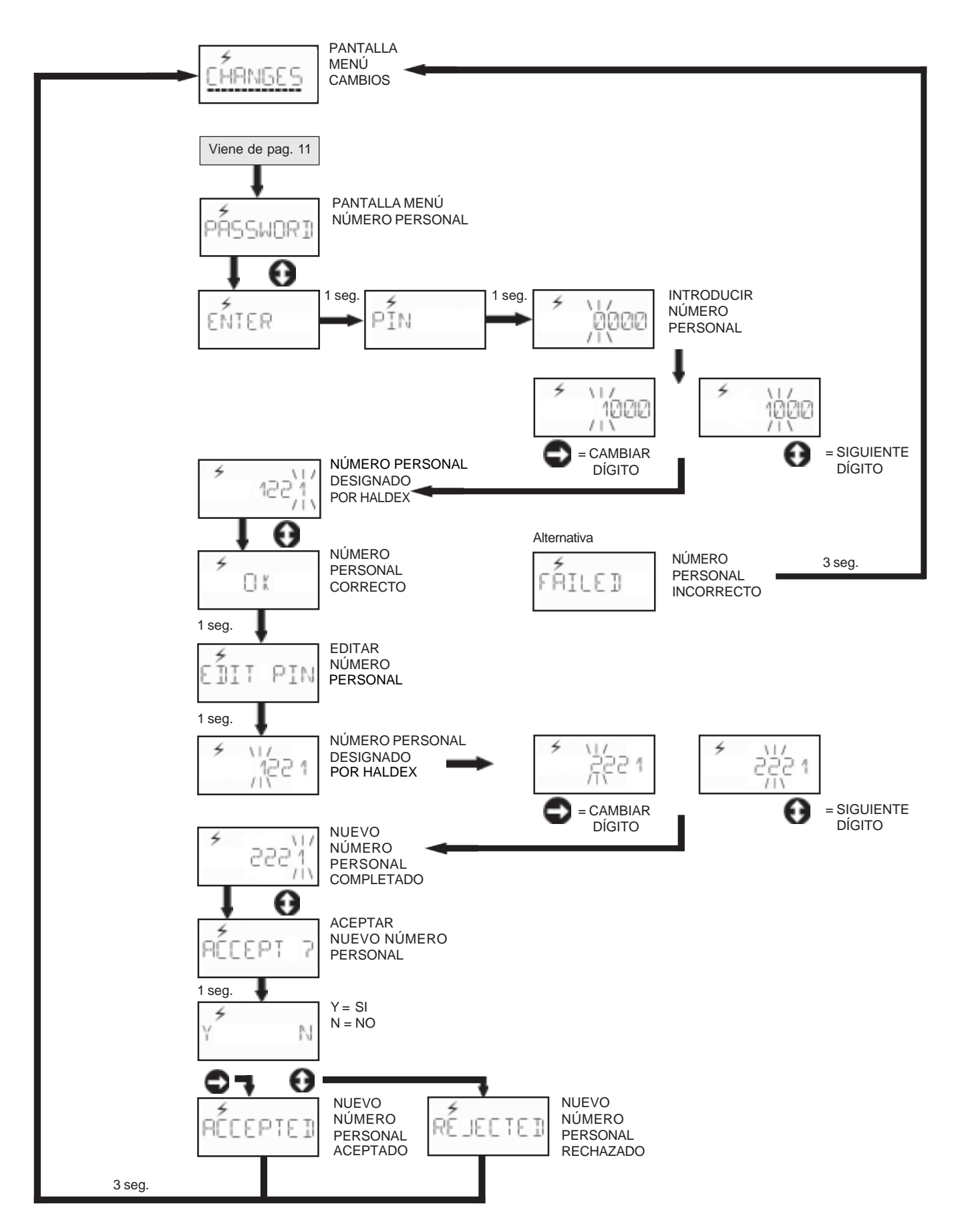

### ESTA FUNCIÓN REQUIERE SER EJECUTADA COMPLETAMENTE EN COMUNICACIÓN CON HALDEX

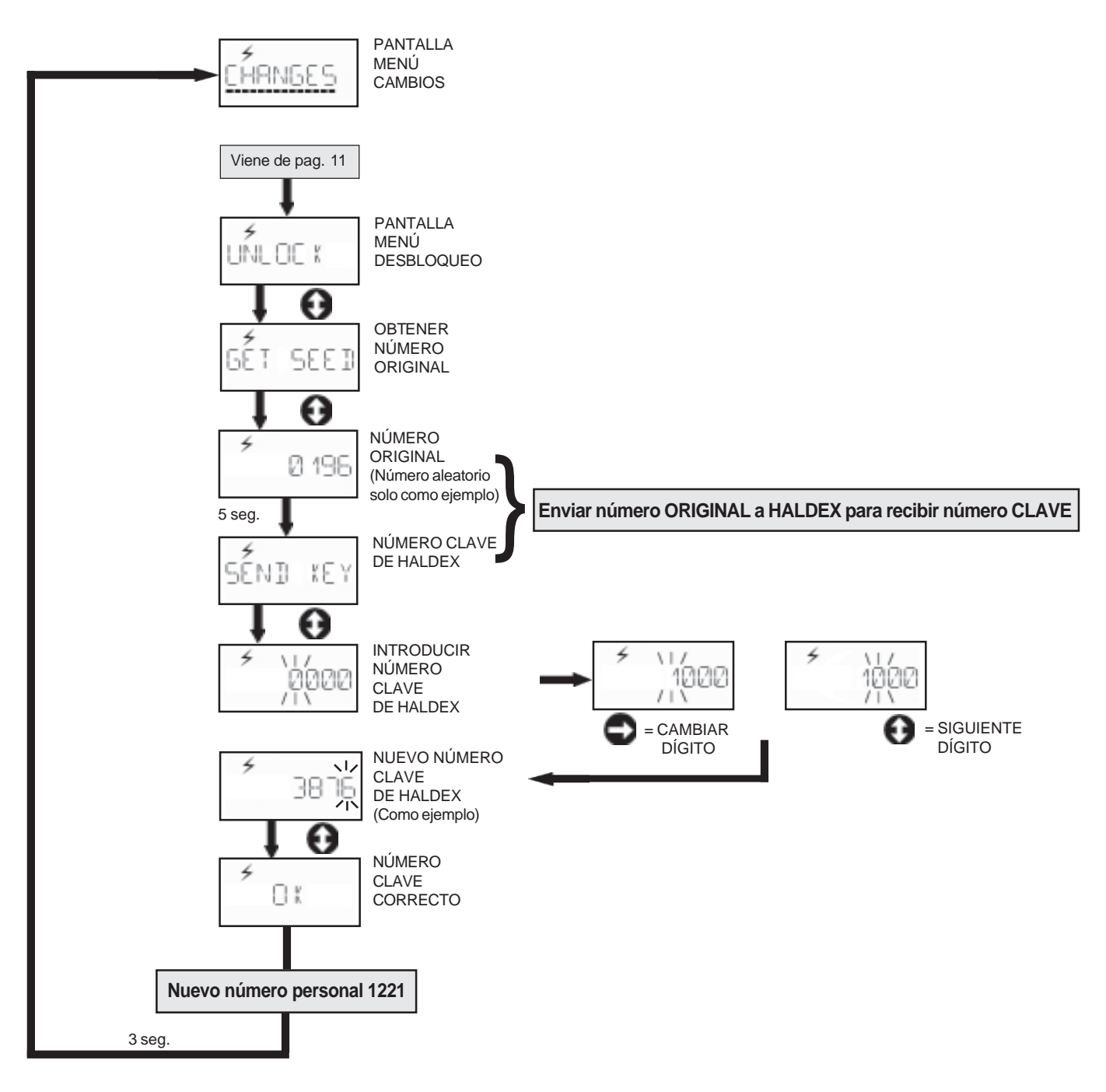

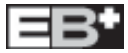

## MENÚ DE PRUEBAS con energía del vehículo

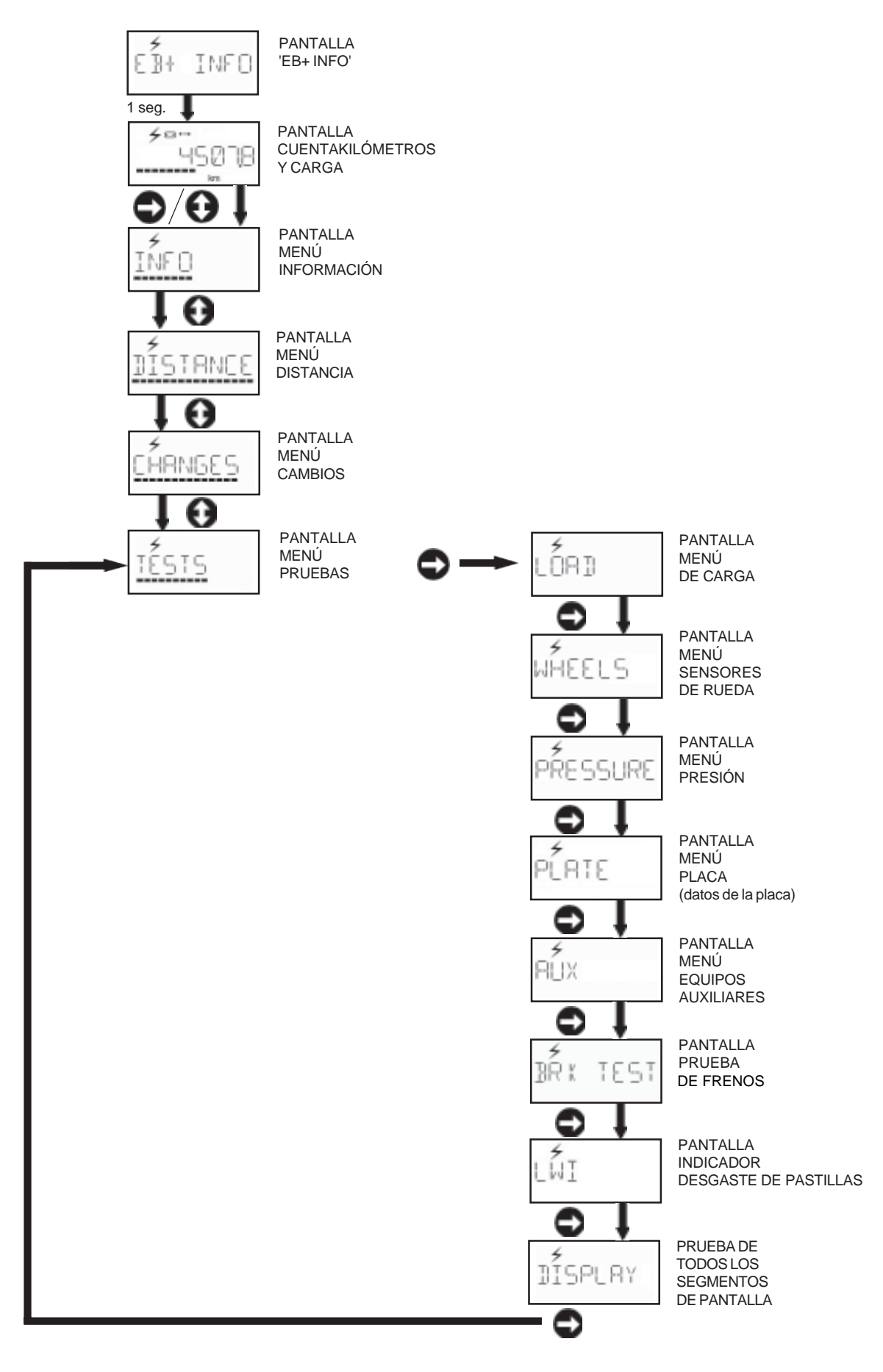

## PRUEBA DE CARGA con energía del vehículo

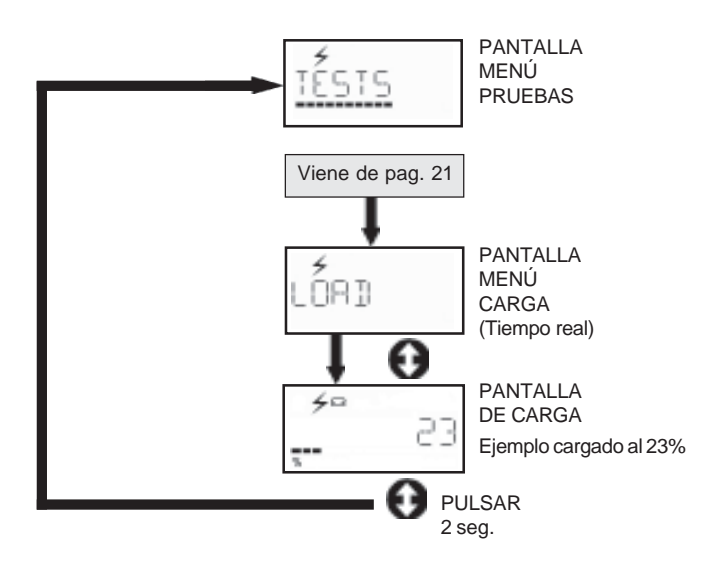

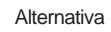

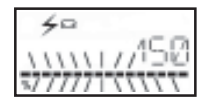

PANTALLA DE CARGA Ejemplo cargado al 150% (50% de sobrecarga)

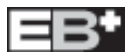

## PRUEBA DE SENSORES DE RUEDA con energía del vehículo

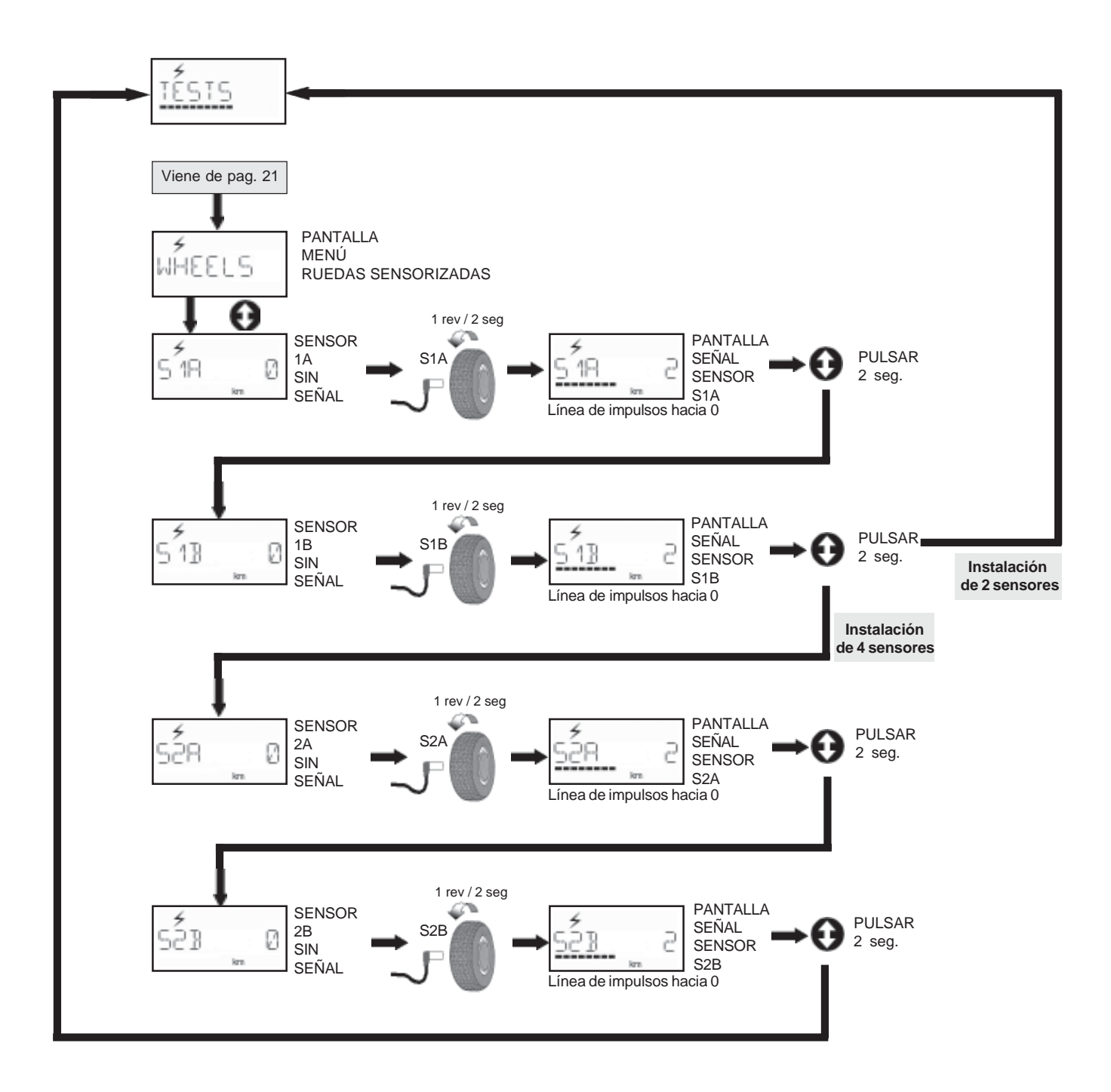

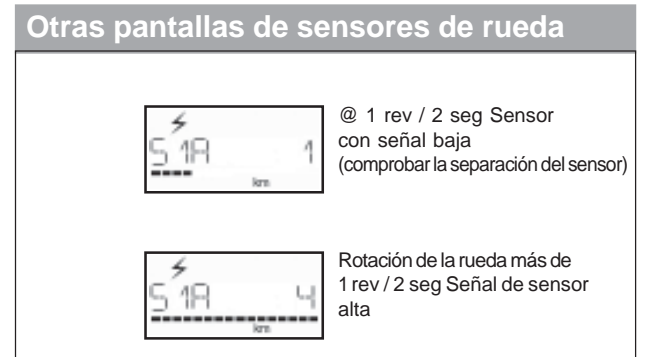

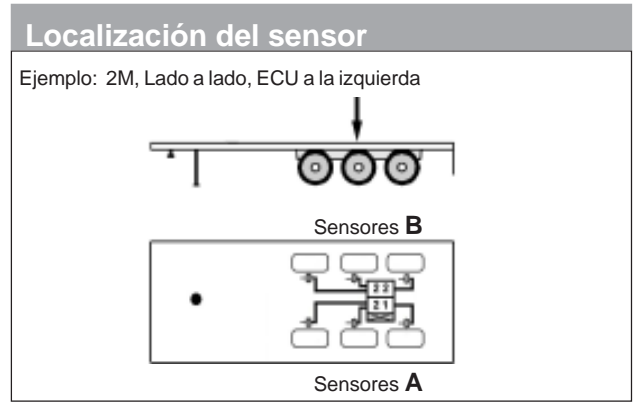

## PRUEBA DE PRESIÓN con energía del vehículo

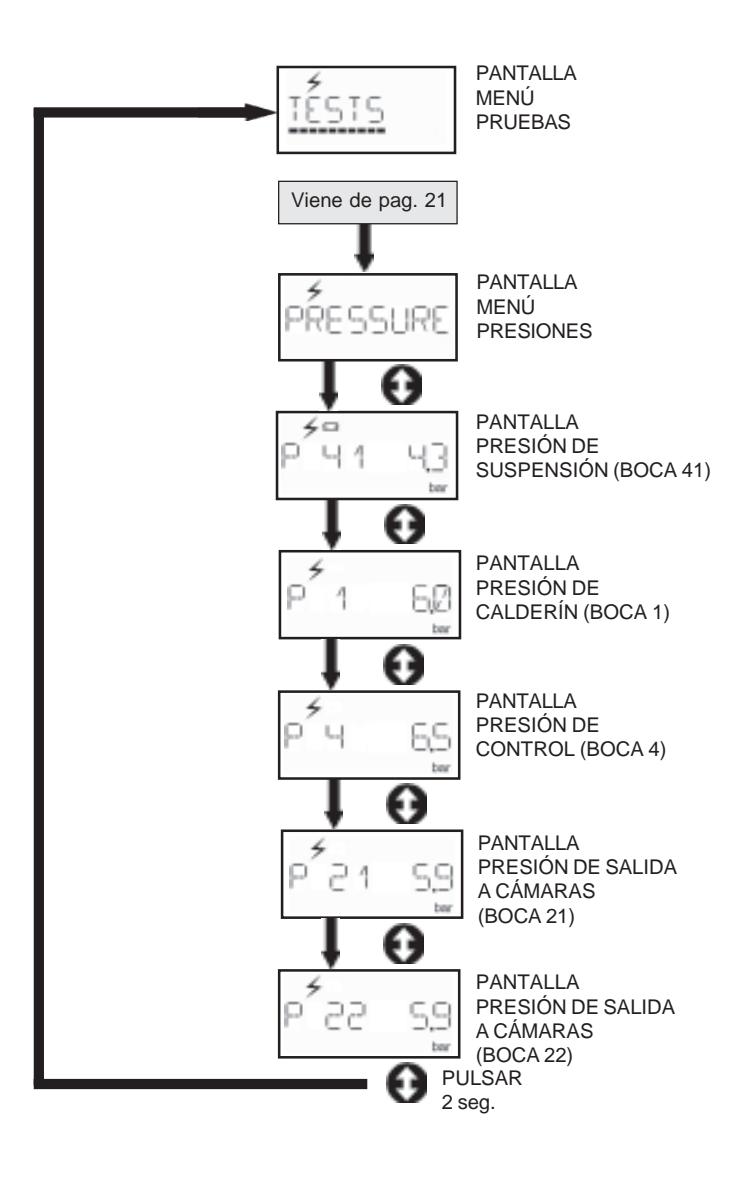

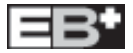

### PRUEBA DE LA PLACA (datos de la placa) con energía del vehículo

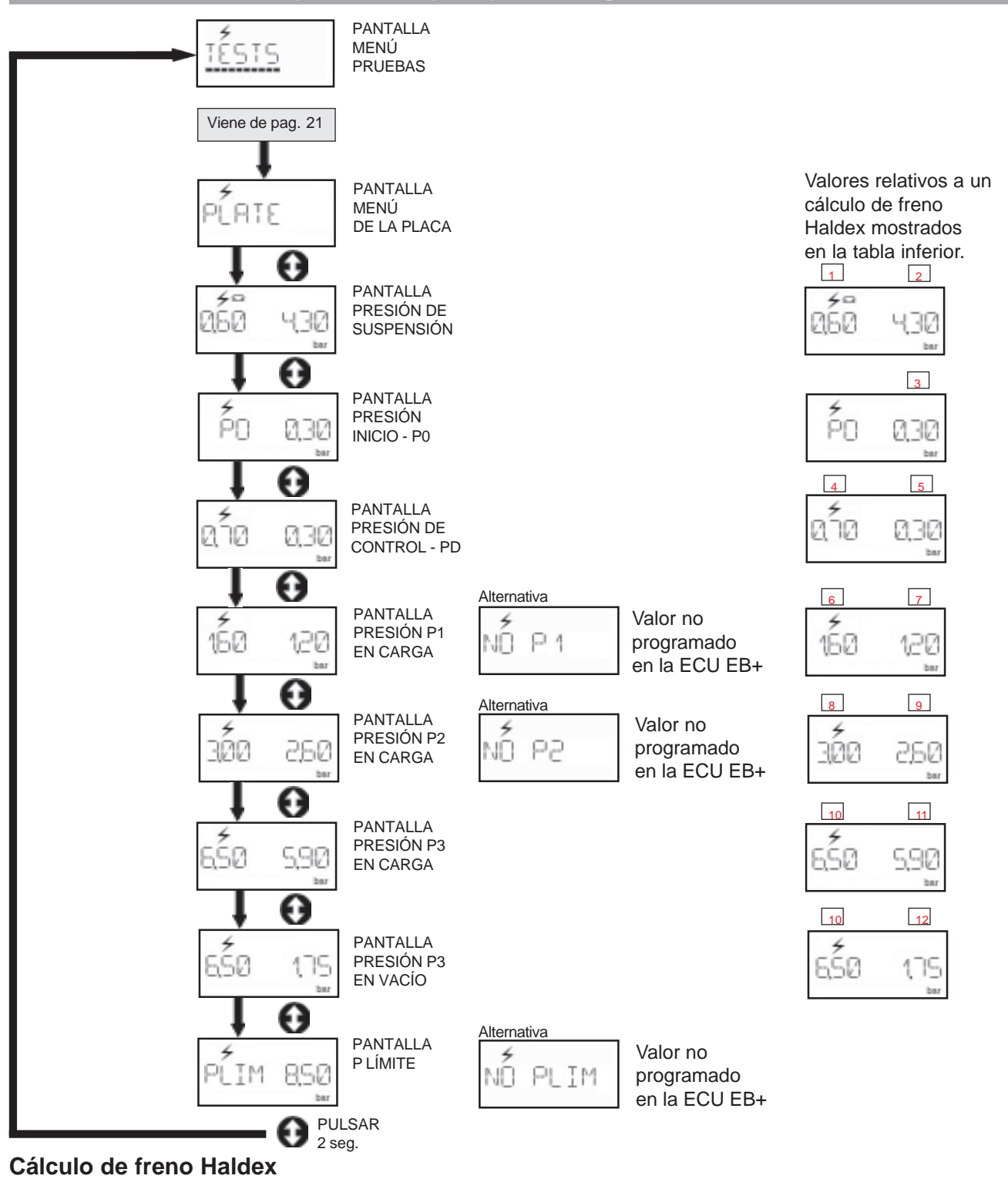

| Datos o | le entrada para           | a el modulado                   | or EBS del EB+:                 | :                           |                                    | 3                       | 4                           |        |      |          |
|---------|---------------------------|---------------------------------|---------------------------------|-----------------------------|------------------------------------|-------------------------|-----------------------------|--------|------|----------|
|         | Pres. control             | pm 6.5                          | 50 bar                          | Pres. control               | pm (                               | P0<br>0.30              | PD<br>0.70                  | 1.60   | 3.00 | 6.50 bar |
| Eje     | Peso eje<br>vacío<br>(Kg) | Presión susp.<br>vacío<br>(bar) | Presión freno<br>vacío<br>(bar) | Peso eje<br>cargado<br>(Kg) | Presión susp.<br>en carga<br>(bar) | Presi<br>en ca<br>(bar) | ón freno<br>rga<br><u>5</u> | D<br>7 | 9    | 11       |
| 1       | 1150                      | 0.60                            | 1.75                            | 8000                        | 4.30                               | 0.00                    | 0.30                        | 1.20   | 2.60 | 5.90 bar |
| 2       | 1150                      | 0.60                            | 1.75                            | 8000                        | 4.30                               | 0.00                    | 0.30                        | 1.20   | 2.60 | 5.90 bar |
| 3       | 1150                      | 0.60                            | 1.75                            | 8000                        | 4.30                               | 0.00                    | 0.30                        | 1.20   | 2.60 | 5.90 bar |

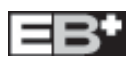

Nota: Las posiciones indicadas son las mismas que en el programa DIAG+

## En este modo de prueba la ECU asume presión de suspensión en CARGA y baja cualquier eje elevable que este controlado por el ILAS®-E

### Procedimiento

- 1 Vehículo parado sin alimentación
- 2 Dar alimentación al vehículo
- 3 Observe la secuencia de verificación de la lámpara
- 4 Opere el Info Centre entrando en el siguiente menú:-

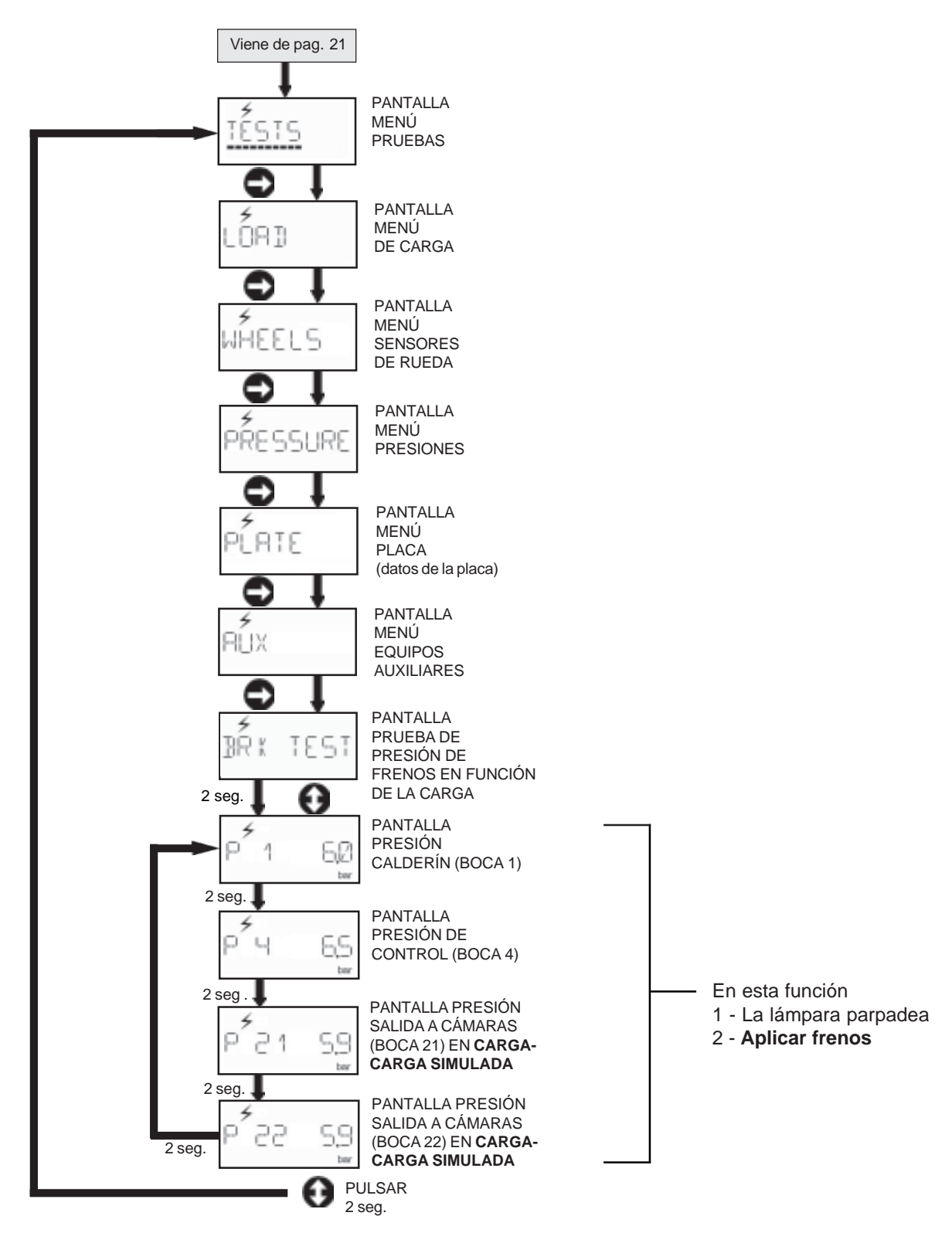

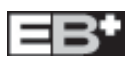

## PRUEBA DE EQUIPAMIENTO AUXILIAR con energía del vehículo

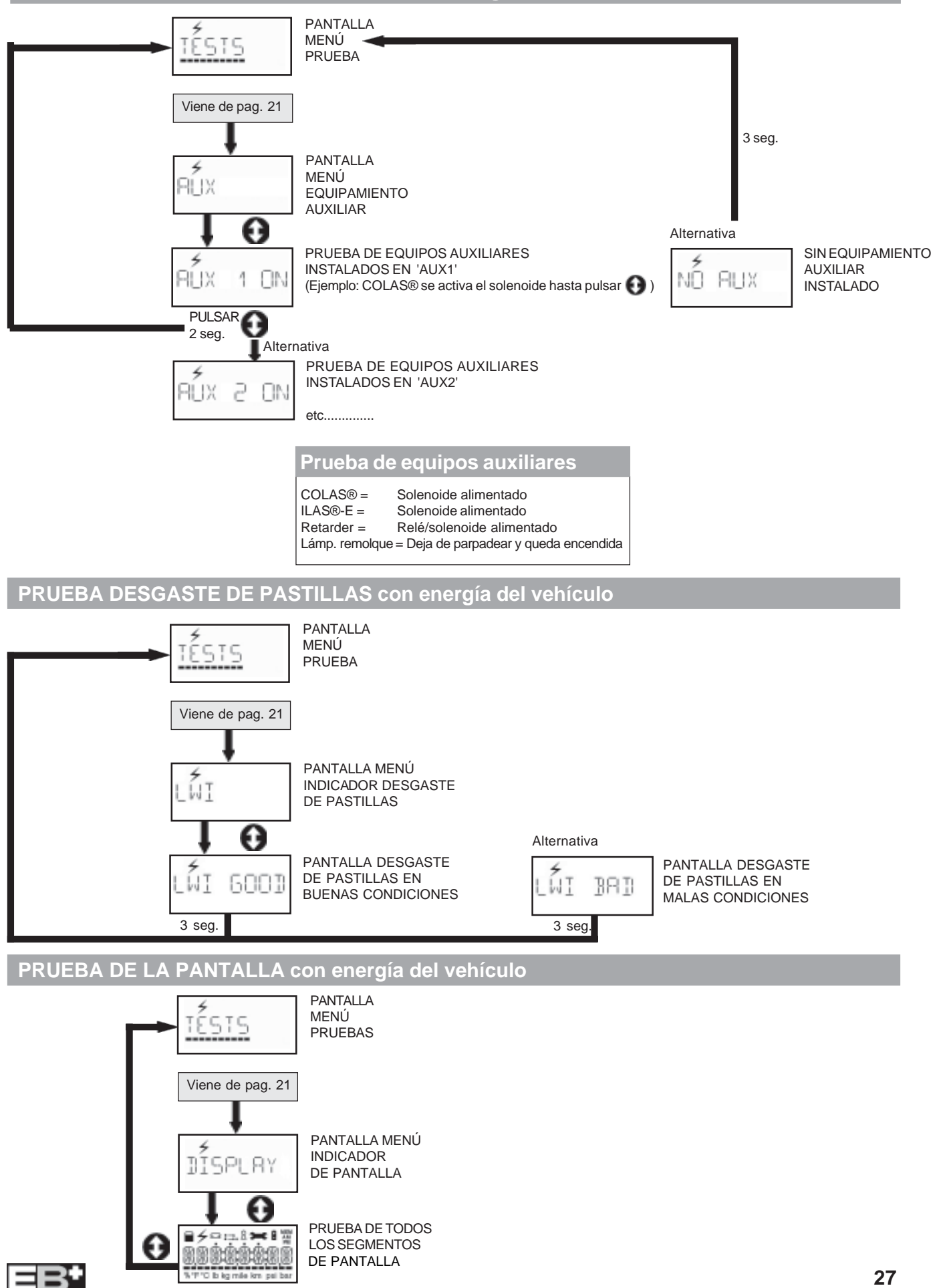

| CÓDIGOS DE DIAGNÓSTICO DE FALLOS (DTC) :                                   |                                                                                                    |  |
|----------------------------------------------------------------------------|----------------------------------------------------------------------------------------------------|--|
| //// Todos los códigos de fallo (DTC) pasan en movimiento por la pantalla. |                                                                                                    |  |
| ECU TIME OUT o NO LINK                                                     | No hay suministro de energía.<br><i>Posibles causas:</i><br>Fusible fundido. INFO CENTRE <b>EB+</b> o cable defectuoso<br>Circuito abierto en B -           |  |
|                                                                            | GRUPO SENSOR                                                                                                    |  |
| S1A CONT                                                                   | Sensor 1A o cable con circuito abierto o cortocircuitado                                                                                                    |  |
| S1B CONT                                                                   | Sensor 1B o cable con circuito abierto o cortocircuitado                                                                                                    |  |
| S2A CONT                                                                   | Sensor 2A o cable con circuito abierto o cortocircuitado                                                                                                    |  |
| S2B CONT                                                                   | Sensor 2B o cable con circuito abierto o cortocircuitado                                                                                                    |  |
|                                                                            | GRUPO SEÑAL INTERMITENTE DE SENSOR                                                                                                    |  |
| S1A SIGNAL                                                                 | Fallo de señal sensor 1A                                                                                                    |  |
| S1B SIGNAL                                                                 | Fallo de señal sensor 1B                                                                                                    |  |
| S2A SIGNAL                                                                 | Fallo de señal sensor 2A                                                                                                    |  |
| S2B SIGNAL                                                                 | Fallo de señal sensor 2B                                                                                                    |  |
|                                                                            | <b>Posibles causas:</b><br>Sensor, conexión, soporte o corona sueltos. Corona<br>dañada, sensor mal ajustado o cable de sensor con<br>falta de aislamiento. |  |
|                                                                            | GRUPO SEÑAL BAJA DE SENSOR                                                                                                    |  |
| S1A OUTPUT                                                                 | Fallo en el sistema del sensor 1A                                                                                                    |  |
| S1B OUTPUT                                                                 | Fallo en el sistema del sensor 1B                                                                                                    |  |
| S2A OUTPUT                                                                 | Fallo en el sistema del sensor 2A                                                                                                    |  |
| S2B OUTPUT                                                                 | Fallo en el sistema del sensor 2B                                                                                                    |  |
|                                                                            | <b>Posibles causas:</b><br>Sensor gastado, mal ajustado, circuito abierto<br>o cortocircuitado.                                                             |  |
|                                                                            | GRUPO SOLENOIDES DE APLICACIÓN DE FRENO                                                                                                    |  |
| BRK APPLY SC                                                               | Solenoide en cortocircuito                                                                                                    |  |
| BRK APPLY OC                                                               | Solenoide en circuito abierto                                                                                                    |  |
| BRK APPLY SC DRIVE                                                         | Solenoide en cortocircuito permanentemente alimentado                                                                                                    |  |
| BRK APPLY UNSPEC                                                           | Fallo en el circuito de control del solenoide                                                                                                    |  |
|                                                                            |                                                                                                    |  |

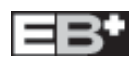

## CÓDIGOS DE DIAGNÓSTICO DE FALLOS (DTC) :

|                        | EPRV 21 GRUPO SOLENOIDES MANTENIMIENTO Y DESCARGA                                   |
|------------------------|-------------------------------------------------------------------------------------|
| EPRV 2 1 HOLD SC       | Modulador 21 solenoide de mantenimiento en cortocircuito                            |
| EPRV 2 1 DUMP SC       | Modulador 21 solenoide de descarga en cortocircuito                                 |
| EPRV 2 1 HOLD OC       | Modulador 21 solenoide de mantenimiento en circuito abierto                         |
| EPRV 2 1 DUMP OC       | Modulador 21 solenoide de descarga en circuito abierto                              |
| EPRV 2 1 HOLD SC DRIVE | Modulador 21 solenoide de mantenimiento en cortocircuito permenentemente alimentado |
| EPRV 2 1 DUMP SC DRIVE | Modulator 21 solenoide de descarga en cortocircuito<br>permanentemente alimentado   |
| EPRV 2 1 HOLD UNSPEC   | Modulador 21 sol. mant. fallo en circuito de control                                |
| EPRV 2 1 DUMP UNSPEC   | Modulador 21 sol. descarga fallo en circuito de control                             |
|                        | EPRV 22 GRUPO SOLENOIDES MANTENIMIENTO Y DESCARGA                                   |
| EPRV 2 2 HOLD SC       | Modulador 22 solenoide de mantenimiento en cortocircuito                            |
| EPRV 2 2 DUMP SC       | Modulador 22 solenoide de descarga en cortocircuito                                 |
| EPRV 2 2 HOLD OC       | Modulador 22 solenoide de mantenimiento en circuito abierto                         |
| EPRV 2 2 DUMP OC       | Modulador 22 solenoide de descarga en circuito abierto                              |
| EPRV 2 2 HOLD SC DRIVE | Modulador 22 solenoide de mantenimiento en cortocircuito permanentemente alimentado |
| EPRV 2 2 DUMP SC DRIVE | Modulador 22 solenoide de descarga en cortocircuito permanentemente alimentado      |
| EPRV 2 2 HOLD UNSPEC   | Modulador 22 sol. mant. fallo en circuito de control                                |
| EPRV 2 2 DUMP UNSPEC   | Modulador 22 sol. descarga fallo en circuito de control                             |
|                        | GRUPO TRANSDUCTOR PRESIÓN DE CONTROL                                                |
| DEMAND SC              | Transductor de presión de control cortocircuitado                                   |
| DEMAND OC              | Transductor de presión de control circuito abierto                                  |
|                        | GRUPO TRANSDUCTOR PRESIÓN DE SERVICIO                                               |
| EPRV 2 1 DEL SC        | Modulador 21 transductor presión servicio cortocircuitado                           |
| EPRV 2 1 DEL OC        | Modulador 21 transductor presión servicio circuito abierto                          |
| EPRV 2 2 DEL SC        | Modulador 22 transductor presión servicio cortocircuitado                           |
| EPRV 2 2 DEL OC        | Modulador 22 transductor presión servicio circuito abierto                          |
|                        |                                                                                     |

## CÓDIGOS DE DIAGNÓSTICO DE FALLOS (DTC) :

|                        | GRUPO RUEDA CON RECUPERACIÓN LENTA                                                                                                    |
|------------------------|----------------------------------------------------------------------------------------------------|
| EPRV 2 1 SLOW REC      | Recuperación lenta de una rueda Modulador 21                                                                                                    |
| EPRV 2 2 SLOW REC      | Recuperación lenta de una rueda Modulator 22                                                                                                    |
|                        | <i>Posibles causas:</i><br>Descarga lenta de freno, fallo en los sistemas mecánicos,<br>rodamientos secos, muelles rotos, tuberías restringidas,<br>enrolladas, bloqueadas o con codos. Revisar tuberías y cables.<br>Fallos del modulador. Cableado de sensores cruzado en un eje. |
|                        | GRUPO TRANSDUCTOR DE PRESIÓN DE CALDERÍN                                                                                                    |
| RESR SC                | Transductor de presión de calderín cortocircuitado                                                                                                    |
| RESR OC                | Transductor de presión de calderín en circuito abierto                                                                                                    |
| HIGH RES PRESSURE      | Presión de calderín por encima de 9.5 bar                                                                                                    |
|                        | GRUPO TRANSDUCTOR DE PRESIÓN DE SUSPENSIÓN                                                                                                    |
| SUSP SC                | Transductor de presión de suspensión cortocircuitado                                                                                                    |
| SUSP OC                | Transductor de presión de suspensión en circuito abierto                                                                                                    |
| SUSP LOW               | Valores de presión de suspensión fuera del rango operativo                                                                                                    |
|                        | GRUPO INTERRUPTOR DE PRESIÓN                                                                                                    |
| REV SWITCH SC          | Interruptor de presión válvula relé de urgencia cortocircuitado                                                                                                    |
| REV SWITCH OC          | Interruptor de presión válvula relé de urgencia en circuito abierto                                                                                                    |
| REV SWITCH PNEUMATIC   | Fallo neumático del interruptor de presión válvula relé de urgencia                                                                                                    |
| REV SWITCH SIGNAL      | El interruptor de presión de la válvula relé de urgencia no se activó                                                                                                    |
|                        | GRUPO SEÑAL ELÉCTRICA ISO11992 (CAN)                                                                                                    |
| PNEUMATIC DEMAND LOSS  | La demanda de presión neumática no se corresponde                                                                                                    |
| TOWED CAN DEMAND LOSS  | Fallo en la línea CAN (pin 6 y 7 en ISO7638)                                                                                                    |
| TOWED CAN CONTROL LOSS | Fallo de datos en la línea CAN (pin 6 y 7 en ISO7638)                                                                                                    |
|                        | GRUPO DE ALIMENTACIÓN ELÉCTRICA                                                                                                    |
| PWR ISO7 6 3 8 FAIL    | Pérdida de corriente en pin 1 o 2 (ISO7638)                                                                                                    |
| PWR LO VOLT            | Voltaje de alimentación en la ECU inferior a 19v cuando<br>se activa el solenoide de aplicación de freno                                                                                                    |
| PWR HI VOLT            | Voltaje de alimentación en la ECU superior a 32v                                                                                                    |
| PWR UNSPEC             | Fallo interno de la ECU                                                                                                    |

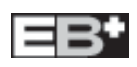

## CÓDIGOS DE DIAGNÓSTICO DE FALLOS (DTC) :

|                       | GRUPO ECU                                                       |
|-----------------------|-----------------------------------------------------------------|
| ECU EE ERR            | Fallo interno de la ECU o ECU no programada.                    |
| ECU PARAM ERR         | Fallo interno de la ECU o ECU no programada.                    |
| ECU EE UNSPEC         | Fallo interno de la ECU o ECU no programada.                    |
|                       | GRUPO COMPONENTES AUXILIARES                                    |
| AUX 1                 | Instalación o cableado auxiliar 1 abierto o cortocircuitado     |
| AUX 2                 | Instalación o cableado auxiliar 2 abierto o cortocircuitado     |
| AUX 3                 | Instalación o cableado auxiliar 3 abierto o cortocircuitado     |
| AUX 4                 | Instalación o cableado auxiliar 4 abierto o cortocircuitado     |
| AUX 5                 | Instalación o cableado auxiliar 5 abierto o cortocircuitado     |
|                       | GRUPO DESGASTE DE PASTILLAS                                     |
| BRAKE PADS            | Cableado desgaste de pastillas en circuito abierto              |
|                       | GRUPO ACELERÓMETRO LATERAL                                      |
| LAT ACC OC            | Cableado acelerómetro lateral en circuito abierto               |
| LAT ACC SC            | Cableado acelerómetro lateral cortocircuitado                   |
| LAT ACC SIGNAL        | Fallo de señal en el acelerómetro lateral                       |
|                       | GRUPO VÁLVULA ESCLAVA                                           |
| SLAVE VALVE SENSOR    | Transductores de presión en circuito abierto o cortocircuitados |
| SLAVE VALVE MODULATOR | Solenoides en circuito abierto o cortocircuitados               |
| SLAVE VALVE CABLE     | Cable de conexión en circuito abierto o cortocircuitado         |
| SLAVE VALVE SLOW REC  | Recuperación lenta en una rueda de la válvula esclava           |
| SLAVE SUSP LOW        | Valores de presión de suspensión fuera del rango operativo      |
|                       |                                                                 |
|                       |                                                                 |
|                       |                                                                 |
|                       |                                                                 |
|                       |                                                                 |

■ Si no hay datos de placa de carga ni en el Info Centre ni en la ECU EB<sup>+</sup>, en pantalla aparecerá 'EOLT REQ', Esto significa que la ECU EB<sup>+</sup> necesita ser programada usando el programa DIAG<sup>+</sup> (Kit No. 815 001 001).

Si en la pantalla aparece 'ACCESS' o 'BUSY' ha habido un error al entrar en el modo de diagnóstico. El usuario deberá esperar 5 segundos e intentarlo de nuevo.

### Versión INFO CENTRE ADR

La versión ADR del INFO CENTRE no tiene batería interna y por tanto no puede operar en modo batería. Otras funciones que son relativas a la batería, (ej. RELOJ) no están disponibles aún cuando el INFO CENTRE esté alimentado desde el **EB**<sup>+</sup>.

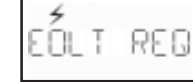

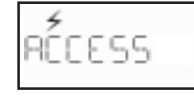

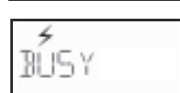

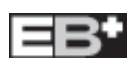

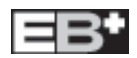

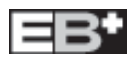

#### For further information:

Austria

Haldex Wien Ges.m.b.H Vienna Tel: + 43 1865 16 40 Fax: + 43 1865 16 40 27 e-mail: office@baeder-haldex.at

### Belgium

Haldex N.V./S.A Balegem (Ghent) Tel: + 32 9 363 90 00 Fax: + 32 9 363 90 09 e-mail: info.hbe@haldex.com

#### Brazil

Haldex do Brazil São Paulo Tel: + 5511 5034 4999 Fax: + 55 11 5034 9515 e-mail: info@hbr.haldex.com

#### China

Haldex International Trading Co. Ltd. Shanghai Tel: + 86 21 6289 44 69 Fax: + 86 21 6279 05 54 e-mail: info@hcn.haldex.com

#### France

Haldex Europe S.A.R.L. Weyersheim (Strasbourg) Tel: + 333 88 68 22 00 Fax: + 333 88 68 22 09 e-mail: info.heu@haldex.com

#### Germany

Haldex Brake Products G.m.b.H Denkendorf (Stuttgart) Tel: + 49 711 934 917 0 Fax: + 49 711 934 917 40 e-mail: info@hde.haldex.com

#### Haldex Brake Products G.m.b.H Heidelberg

Tel: + 49 6221 70 30 Fax: + 49 6221 70 34 00 e-mail: info@hbpde.haldex.com

#### **Great Britain**

| Haldex Lto | d.                       |
|------------|--------------------------|
| Newton Ay  | /cliffe                  |
| Tel:       | + 44 1 325 310 110       |
| Fax:       | + 44 1 325 311 834       |
| e-mail:    | aycliffe.info@haldex.com |

Haldex Brake Products Ltd.

| Ceduiton |                   |  |
|----------|-------------------|--|
| Tel:     | + 44 1527 499 499 |  |
| Fax:     | + 44 1527 499 500 |  |

| άλ.     | 1 44 1021 400 000        |
|---------|--------------------------|
| e-mail: | redditch.info@haldex.cor |
|         |                          |

### Haldex

El Grupo Haldex es un proveedor global de sus propios productos para camiones, coches y vehículos industriales, con especial enfasis en el funcionamiento y la seguridad. El Grupo está organizado en Divisiones que se centran en los apartados de sus respectivos productos:

n

Haldex Brake Systems suministra ABS y componentes de freno neumático para vehículos pesados.

Haldex Barnes Hydraulics suministra bombas de engranajes y sistemas hidráulicos para direcciones y maquinaria de elevación en vehículos industriales y camiones.

Haldex Garphyttan Wire suministra productos de hilo de acero de aleaciones especiales principalmente para aplicaciones en motores de combustión.

Haldex Traction Systems suministra sistemas de tracción a las cuatro ruedas (4WD) para turismos y camiones.

Las compañías de ventas están establecidas en Europa, America del Norte y del Sur y Asia. La producción tiene lugar en 9 fábricas en EE.UU., 9 fábricas en Europa y 1 planta de ensamblado en India.

El Grupo Haldex cotiza en la bolsa de Estocolmo

# Hungary Haldex Hungary Kit. Szentlorinckata Tel: + 36 29 631 300 Fax: + 36 29 631 301

India Haldex India Ltd. Nasik Tel: + 91 253 2380094 Fax: + 91 253 2380729 e-mail: haldex@haldexindialtd.com

e-mail: info.hu.eu@haldex.com

### Italy

Haldex Italia Srl. Muggiò (MI) Tel: + 39 039 278 23 50 Fax: + 39 039 796 525 e-mail: info@hit.haldex.com

### Poland

Haldex Sp z o.o. Praszka Tel: + 48 34 350 11 00 Fax: + 48 34 350 11 11 e-mail: info@haldex.net.pl

### South Korea

Haldex Korea Ltd. Seoul Tel: + 82 2 2636 7545 Fax: + 82 2 2636 7548 e-mail: info@hkr.haldex.com

#### Spain

Haldex España S.A. Parets del Valles (Barcelona) Tel: + 34 93 573 10 30 Fax: + 34 93 573 07 28 e-mail: haldexespana@haldex.es

#### Sweden

Haldex Brake Products AB Landskrona Tel: +46 418 47 6000 Fax: +46 418 47 6001 e-mail: info@hbpse.haldex.com

### USA

Haldex Brake Products Corp. Kansas City MO Tel: +1816 891 2470 Fax: +1816 891 9447 e-mail: hbsna@haldex.com

## Visión de la Compañía

Usamos nuestra probada competencia en suministrar componentes, sistemas y servicios innovadores para camiones, remolques y autobuses que reducen los costes durante su vida útil y mejoran la seguriodad del vehículo. Haldex quiere llegar a ser el principal proveedor de los fabricantes de vehículos comerciales en todo el mundo en las áreas de sistemas de freno y suspensión con especial énfasis en vehículos industriales.

## **Apoyo Total**

Haldex pone a su disposición una amplia gama de servicios. Estos incluyen asesoramiento experto para el desarrollo de frenos y suspensiones, cálculos de freno, homologaciones de tipo e ingeniería aplicada.

El objetivo es proporcionar especificaciones precisas para el fabricante y un bajo coste de mantenimiento para el usuario.

Un completo apoyo postventa que incluye una red mundial de distribuidores y talleres, asesoramiento técnico on line, visitas de campo y cursos de instalación y mantenimiento en el emplazamiento del cliente o en lugares propuestos por Haldex.

## Investigación y Desarrollo

Se realiza una inversión fuerte y continua en Investigación y Desarrollo en respuesta a la creciente demanda comercial, legislativa, ambiental, tecnológica y de rendimiento.

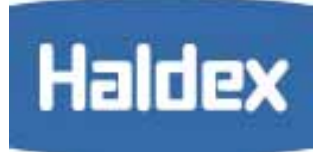

## Calidades y Estándares de Producción

La más reciente tecnología de producción asegura la más alta calidad. Todos los centros de producción Haldex tienen aprobada la ISO 9001.

www.brake-eu.haldex.com